## **eADVENTIST FOR PASTORS**

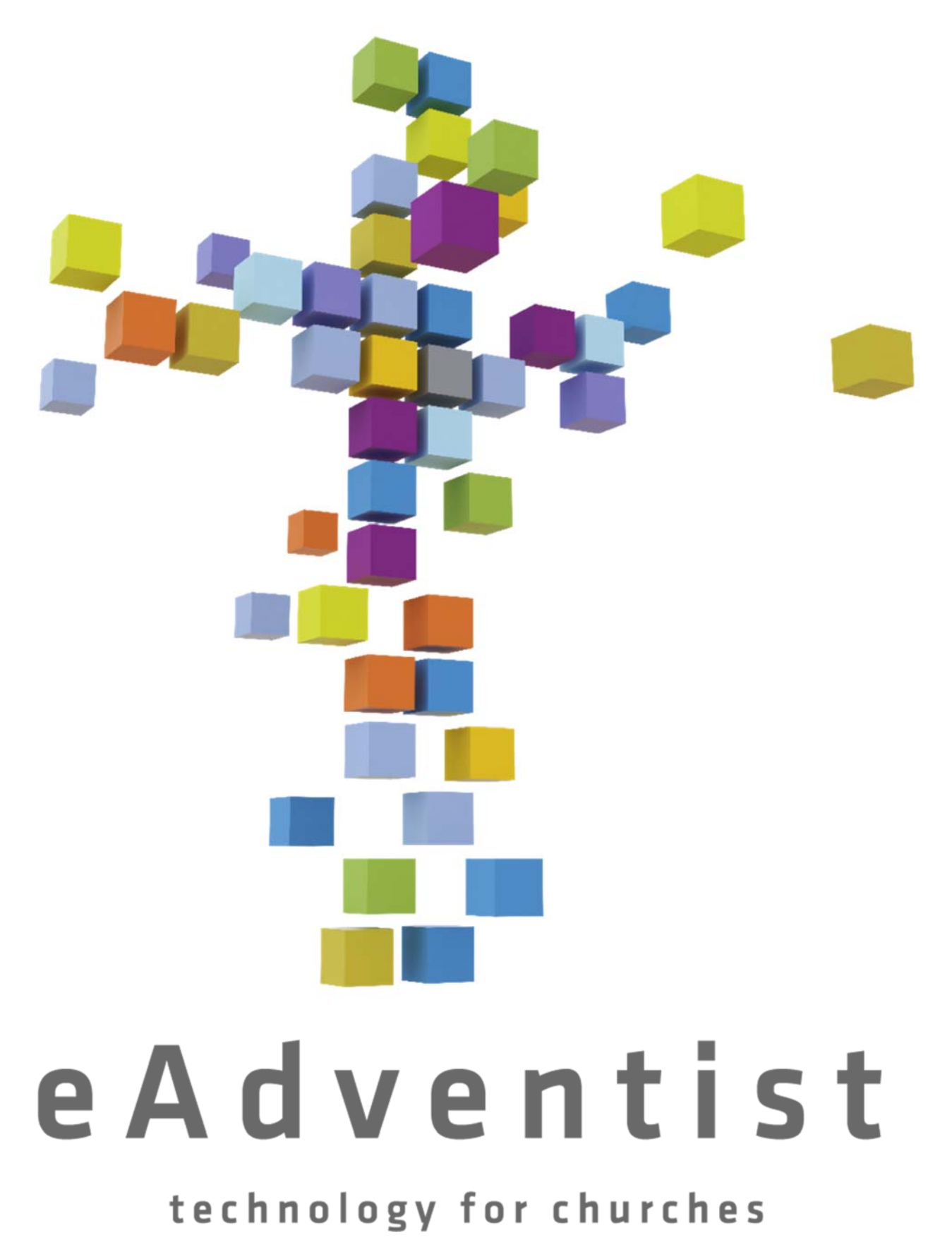

## **Getting Started: Pastors**

You probably thought that eAdventist was just for clerks. That **is** where we started but we've been growing eAdventist to help pastors and churches, too. Here's a quick summary of several tools designed specifically to help pastors.

#### Tags

Create "tags" to track small groups, spiritual gifts, Bible study requests, visitation lists and other groups in a way that's fast and flexible. Use your tags to select people, create mailing labels, or send email messages. Find out more about tags starting at Tags - the Basics (//help.eadventist.net/article/146-tags-the-basics).

#### Photos

Membership records come to life when you add photos of individual members and entire families. Use family photos to create a pictorial directory. Learn more in this blog article - pictorial church directory (https://eadventistnews.com /2014/02/18/photo-directories/) - and Printing a Church Directory (//help.eadventist.net/article/36-printing-a-church-directory).

#### **Church Directory**

In addition to the family pictures, eAdventist makes it easy to print a current, up-to-date directory whenever you need one. Include mobile phone numbers and email addresses for the adults, if you choose to. Learn more in this blog article - pictorial church directory (https://eadventistnews.com/2014/02/18/photo-directories/) - and Printing a Church Directory (//help.eadventist.net/article/36-printing-a-church-directory).

#### Attendance

Capture a valuable indicator of church health and growth by recording attendance. Learn more in this blog article - attendance (https://eadventistnews.com/2014/10/09/attendance-in-eadventist/) - or Attendance (//help.eadventist.net /article/72-attendance). eAdventist makes it easy to start by recording attendance counts for each service or event.

#### **Messaging Lists**

Start a Messaging List (//help.eadventist.net/article/152-starting-a-messaging-list) (email and texting, that is) and use it to send your church newsletter, pastor's letter, small group invitations, church calendar or announcements. Get your message out quickly and avoid spam folders.

#### **Member Maps**

Use **People Map** in the **Graphs & Maps** section (under Reports) to help you create a map of members. Use it to plan visitation, outreach events and more.

#### Graphs

The **Graphs & Maps** section (under Reports) offers charts and graphs of members and baptism – by gender, by age. Explore the makeup of your church now and through time.

#### **Pastor Notes**

Now you can use eAdventist to record that are available to the pastoral staff – and only the pastoral staff – in your church. Track visits, needs and background that will help you serve your members safely and confidentially. To learn more, see Pastor Notes (//help.eadventist.net/article/43-pastor-notes).

#### Contacts

Use **Contacts** to stay in touch with "interests" and members of other churches. To learn more see Contacts (//help.eadventist.net/article/45-adding-contacts).

#### myEADVENTIST app

Use the myEADVENTIST web app (https://my.eadventist.net) to provide your members with a church directory and tools for officers and leaders. To learn more, see this intro to myEADVENTIST (//help.eadventist.net/article/223-intro-to-myeadventist) and then configuring myEADVENTIST (//help.eadventist.net/article/222-configuring-myeadventist-for-your-church).

Still need help? Contact Us (#)

Last updated on March 2, 2022

#### RELATED ARTICLES

- Printing a Church Directory (/article/36-printing-a-church-directory)
- Attendance (/article/72-attendance)
- Contacts the Basics (/article/45-contacts-the-basics)
- About myEADVENTIST (/article/223-about-myeadventist)
- Tags vs Committees (/article/80-tags-vs-committees)
- Pastor Notes (/article/43-pastor-notes)
- Managing myEADVENTIST (/article/219-managing-myeadventist)
- Adding Member Photos (/article/37-adding-member-photos)
- Tagging people (/article/81-tagging-people)
- Untagging People (/article/117-untagging-people)

© eAdventist (http://www.eadventist.net) 2024. Powered by Help Scout (https://www.helpscout.com/knowledge-base/?co=eAdventist& utm\_source=docs&utm\_medium=footerlink&utm\_campaign=Docs+Branding)

# TAGS THE BASICS

## Tags - The Basics

Tags are a fast, flexible way to identify groups of people in your congregation. Once you've created a tag and tagged the people, you can print a contact list, create mailing labels or send email messages.

Tags work great for:

- small groups
- spiritual gifts
- ministry interests
- identifying core, active members
- visitation

Tags are not the best choice for:

- church officers use Officers features instead
- age groups use "Born" criteria in Person Labels instead
- geographic areas use "Postal codes" criteria in Person Labels instead
- occupation use "Occupation" criteria in **Person Labels** instead

## Creating a Tag

Choose the "tags" menu option (under the People menu section), then click the "Add a tag" button. Once you've entered the tag's name, assigned it an "owner" church and clicked "Save", you're ready to start tagging people.

**TIP:** Each church's tags are shared by every eAdventist user with access to that church (e.g. pastor, clerk, secretary).

| HOME            |                    |                        |         |                  |   | е             | Adve  | ntist       |
|-----------------|--------------------|------------------------|---------|------------------|---|---------------|-------|-------------|
| PEOPLE          | TAGS               |                        |         |                  |   | @ help        | Brian | Ford Logout |
| search          | Add a tag > Church | lags                   |         |                  |   |               |       |             |
| advanced search | TAG 🔺              | VISIBLE TO             | φ.      | CREATED BY       | ¢ | TAGGED PEOPLE | 0     | ¢ ¢         |
| new family      | Test North Pa      | cific Union Conference | Brian F | ord (04/15/2013) |   | 2             | edit  | delete      |
| transfers       |                    |                        |         |                  |   |               |       |             |
| tags            |                    |                        |         |                  |   |               |       |             |
| committees      |                    |                        |         |                  |   |               |       |             |
| CONTACTS        |                    |                        |         |                  |   |               |       |             |
| ORGANIZATIONS   |                    |                        |         |                  |   |               |       |             |

### **Tagging People**

You can tag one person at a time or multiple people at once. To tag one person, find their record using **Person Search.** On the **Person** page, click the "Tags" tab, select a Tag and click the "Add" button.

| HOME            |                                                                         |                             |                                                     | e A d ve boi                    |
|-----------------|-------------------------------------------------------------------------|-----------------------------|-----------------------------------------------------|---------------------------------|
| PEOPLE          | PERSON                                                                  |                             |                                                     | help <b>&amp; Brian Ford</b> Lo |
| search          | Salutation: Mr.                                                         | Church:<br>Status:          | Anchorage Northside SDA Church – since 04<br>Member | 4/01/2017                       |
| advanced search | First name: Fred<br>Middle/Suffix:                                      |                             | – by Reclaim<br>– since 04/01/2017                  |                                 |
| person labels   | Legal name:<br>Former/Maiden:                                           | Gender:                     | Male                                                |                                 |
| transfers       | Email (personal): <u>fred@bedrock.org</u><br>Mobile phone: 123-456-7890 | ⊠ Marital:<br>Born on/Age:  | Married<br>04/01/1970 - 47 years old                |                                 |
| tags            | Work phone:                                                             | Changed:                    | 06/15/2017 (Brian Ford)                             |                                 |
| committees      |                                                                         | statistics                  | history     Change Status     Edit Pe               | ▶ add                           |
| CONTACTS        |                                                                         |                             |                                                     |                                 |
| ORGANIZATIONS   | Family Unit Personal                                                    | Membership Student Voluntee | r Notes Offices Commit                              | tees Tags Lists                 |
| SUBSCRIPTIONS   | TAG                                                                     | ORGANIZATION                | ADDED                                               | BY                              |
|                 |                                                                         | No da                       | ata available in table                              |                                 |
| REPORTS & TOOLS |                                                                         |                             |                                                     |                                 |

To tag multiple people, see Tagging people (//help.eadventist.net/article/81-tagging-people).

## **Untagging People**

Similarly, you can untag one person at a time or multiple people at once. To untag one person, find the person's record, click the "Tags" tab and click the "delete" link for the tag.

To untag multiple people, see Untagging people (//help.eadventist.net/article/117untagging-people),

## **Using tags**

**Contact list** - Choose "Tags" under the People menu section, click on a tag name to display all of the tagged people. Then click on the "Print list" button.

**Mailing label** - Choose "Person Labels" under the People menu section, select a "Tag" and any other criteria. There is also a "Tagged" option to select only recent tags.

| HOME            |                  |                                |                       | 6                                 | Advendist         |
|-----------------|------------------|--------------------------------|-----------------------|-----------------------------------|-------------------|
| PEOPLE          | PERSON L         | ABELS/EXPORT                   |                       | @ help                            | Brian Ford Logour |
|                 | Organization:    | North Pacific Union Conference | \$ Grade:             | \$ to                             | \$                |
| search          | Member status:   | Member/Nonmember \$            | Tag:                  | Experimental Tag #1 \$            |                   |
| advanced search | Postal codes:    | e.g. 986 98623 986-989         | Tagged:               | At any time                       |                   |
| aman labala     | Last name:       | to                             | Label options:        |                                   |                   |
| Jerson labels   | Born:            | (on \$) m/dd/yyyy              | Recipients:           | Matching people                   | )                 |
| new family      | Gender:          | \$                             | Problem addresses:    | Exclude "Stopped & Empty" \$      |                   |
| ransfers        | Marital status:  | ¢                              | Include:              | Confidential addresses            |                   |
| 906             | Occupation:      | \$                             |                       | V iNo promo mail' addresses       |                   |
| uyu             | Retired:         | <b>(</b>                       | Additional info:      | Organization name                 |                   |
| committees      | Ethnic class:    | <b>(</b>                       | Sort by:              | Name                              |                   |
| ONTACTS         | Language:        | \$                             | Export data:          | Address only A                    | Funnet COU        |
| MIAUIS          | Region:          | \$                             | Labolt unit.          |                                   | Export CSV        |
| DOANIZATIONO    | Member by:       | \$                             | Label type:           | Avery 5160                        | Print Labels      |
| JNGANIZATIONS   | Membership date: | on (m/dd/yyyy                  | Email list separator: | Semi-colon (Microsoft Outlook) \$ | Export Email      |
|                 |                  |                                |                       | Search                            |                   |
| IRSCRIPTIONS    |                  |                                |                       | Staten                            |                   |
|                 |                  |                                |                       |                                   |                   |
|                 |                  |                                |                       |                                   |                   |
| EPORIS & TOOLS  |                  |                                |                       |                                   |                   |

**Email list** - The **Mailing List** feature (under the Reports & Tools menu section) allows you to create an email list for **organizations** (church, conference) or **officers** (e.g. pastors, deaconesses). When you create a message, you can use tags to send the message to a specific segment of the entire list.

## Tagging people

On **Person Search** and **Advanced Search**, the results list has checkboxes beside the names. As soon as you check one of them (1), a tool bar will appear (2) with the option to choose a **tag** or **committee** for the selected people.

|                 |                                            |                              | e A d veho ist                                                     |
|-----------------|--------------------------------------------|------------------------------|--------------------------------------------------------------------|
| PEOPLE          | PERSON SEARCH                              |                              | help Brian Ford   Logout                                           |
|                 | Last name: flints                          |                              | • TIP: Enter a portion of name (e.g. SMI to find Smith)            |
| search          | First name:                                |                              | TIP: You can now enter a person's ID number in the Last name field |
| advanced search | Status: Member/Nonmember/Missing Tag:      | reate tags                   | History search                                                     |
| person labels   | Tagged: At any time \$                     |                              | Duplicate search     Volunteers                                    |
| new family      | Search                                     | 0                            | · Contraction                                                      |
| transfers       |                                            |                              |                                                                    |
| tags            | Show 50 \$ entries                         | 2 🗣 🛓                        | )                                                                  |
| committees      | Showing 1 to 3 of 3 entries NAME BIRTHDATE | ADDRESS LOCATION             | Previous 1 Nex STOPPED ORGANIZATION STATUS                         |
| CONTACTS (BETA) | Elintstone, Fred 04/01/1970                | 123 Granite Blvd Bedrock, OR | Meadow Glade SDA Church Member                                     |
|                 | Elintstone, Pebbles 12/25/2001             | 123 Granite Blvd Bedrock, OR | Meadow Glade SDA Church Nonmember                                  |
| OHGANIZATIONS   | C Elistatese Wilese 07/04/1066             | 122 Granita Rivel Badrook OR | Mandau Olada PDA Church Mambar                                     |

#### Select a tag...

| transfers       |                                  |            |                  |             |         |                         |                 |
|-----------------|----------------------------------|------------|------------------|-------------|---------|-------------------------|-----------------|
| tags            | Show 50                          | entries    | 3 - Select       | a tag -     | \$) X   |                         |                 |
| committees      | Showing 1 to 3 of 3 entries NAME | BIRTHDATE  | ADDRESS          | LOCATION    | STOPPED | ORGANIZATION            | Previous 1 Next |
| CONTACTS (BETA) | Elintstone, Fred                 | 04/01/1970 | 123 Granite Blvd | Bedrock, OR | Ν       | feadow Glade SDA Church | Member          |
| OPCANIZATIONS   | Flintstone, Pebbles              | 12/25/2001 | 123 Granite Blvd | Bedrock, OR | Ν       | leadow Glade SDA Church | Nonmember       |
| UNDARIZATIVNO   | Elintstone, Wiima                | 07/04/1966 | 123 Granite Blvd | Bedrock, OR | Ν       | feadow Glade SDA Church | Member          |

... and it's done. eAdventist lets you know what happened with each selected person. Green = "added". Yellow = "already added before". Red = "couldn't add". Hover over any of the indicators to see an explanation.

| transfers       |                                  |            |                  |              |                         |                 |
|-----------------|----------------------------------|------------|------------------|--------------|-------------------------|-----------------|
| tags            | Show 50 \$                       | entries    |                  |              |                         |                 |
| committees      | Showing 1 to 3 of 3 entries NAME | BIRTHDATE  | ADDRESS          | LOCATION STO | PPED   ORGANIZATION     | Previous 1 Next |
| CONTACTS (BETA) | Elintstone, Fred                 | 04/01/1970 | 123 Granite Blvd | Bedrock, OR  | Meadow Glade SDA Church | Memt 4          |
| ODCANIZATIONS   | C Flintstone, Pebbles            | 12/25/2001 | 123 Granite Blvd | Bedrock, OR  | Meadow Glade SDA Church | Nonmember •     |
| ondenicationo   | Elintstone, Wilma                | 07/04/1966 | 123 Granite Blvd | Bedrock, OR  | Meadow Glade SDA Church | Member          |

## **Untagging People**

There are a couple of ways to "untag" people:

- 1. Remove tags for a person
- 2. Remove people for a tag

#### **Remove Tags for a Person**

Click the "Tags" tab on the **Person** screen and click the "trash-can" icon to delete individual tags.

| HOME            |                                           |                                                                                                   |                       | e A d ve tri s t         |
|-----------------|-------------------------------------------|---------------------------------------------------------------------------------------------------|-----------------------|--------------------------|
| PEOPLE          | PERSON                                    |                                                                                                   | 01                    | help & Brian Ford Logout |
|                 | Salutation: Mr.                           | Church: Meadow Glade SDA Chur                                                                     | ch - since 04/01/2000 |                          |
| search          | Last name: Flintstone                     | Status: Member                                                                                    |                       |                          |
| advanced search | First name: Fred<br>Middle/Suffix:        | – by Baptism<br>– since 04/01/2000                                                                |                       |                          |
| person labels   | Legal name:<br>Former/Maiden:             | Gender: Male                                                                                      |                       |                          |
| new family      | Email: fred@bedrock.org                   | Marital: Married                                                                                  |                       |                          |
| transfers       | Mobile phone: 123-456-7890<br>Work phone: | Born on/Age:         04/01/1970 - 46 years old           Changed:         01/04/2017 (Brian Ford) |                       |                          |
| tags            |                                           |                                                                                                   |                       |                          |
| committees      |                                           | <ul> <li>statistics</li> <li>history</li> <li>Change State</li> </ul>                             | us Edit Person        | ▶ add                    |
| CONTACTS (BETA) | Family Unit Personal Membersh             | nip Student Volunteer Notes Offic                                                                 | es Committees         | Tags* Lists              |
| ORGANIZATIONS   |                                           |                                                                                                   | ► create tags         | Add Background           |
|                 | TAG                                       | ORGANIZATION                                                                                      | ADDED                 | BY                       |
| SUBSCRIPTIONS   | Children's Ministries                     | leadow Glade SDA Church                                                                           | 02/09/2016            | Brian Ford               |

#### **Remove People for a Tag**

Click the "tags" menu item (in the "People" menu section) to see all of your church's or conference's tags.

| HOME            |                       |                         |                            |   | e A           | dreht        | ist    |
|-----------------|-----------------------|-------------------------|----------------------------|---|---------------|--------------|--------|
| PEOPLE          | TAGS                  |                         |                            |   | @ help        | & Brian Ford | Logout |
|                 | Add a tag Church tags |                         |                            |   |               |              |        |
|                 |                       |                         |                            |   |               |              |        |
| advanced search | TAG                   | VISIBLE TO              | CREATED BY                 | ÷ | TAGGED PEOPLE | ÷ •          |        |
| person labels   | Background            | Meadow Glade SDA Church | Andrew Rich (03/12/2013)   |   | 30            | edit         | delete |
| new family      | Children's Ministries | Meadow Glade SDA Church | Karen Mallory (08/21/2013) |   | 61            | edit         | delete |
| transfers       | Church Office 2014-16 | Meadow Glade SDA Church | Karen Mallory (11/13/2013) |   | 153           | edit         | delete |
| tags            | Core I                | Meadow Glade SDA Church | Karen Mallory (01/07/2013) |   | 329           | edit         | delete |
| committees      | Core II               | Meadow Glade SDA Church | Karen Mallory (01/07/2013) |   | 1             | edit         | delete |
| Committeeco     | Elder                 | Meadow Glade SDA Church | Karen Mallory (11/13/2013) |   | 28            | edit         | delete |
| CONTACTS (BETA) | Lifetouch - Day 1     | Meadow Glade SDA Church | Karen Mallory (12/08/2013) |   | 22            | edit         | delete |
| ODCANIZATIONS   | Lifetouch - Day 10    | Meadow Glade SDA Church | Karen Mallory (01/14/2014) |   | 16            | edit         | delete |
| UNGANIZATIUNS   | Lifetouch - Day 11    | Meadow Glade SDA Church | Karen Mallory (01/15/2014) |   | 18            | edit         | delete |
|                 | Lifetouch - Dav 2     | Meadow Glade SDA Church | Karen Mallorv (12/09/2013) |   | 21            | edit         | delete |

Click on a tag name to see the people that have been tagged. To "untag" people, select them and click the "Untag Selected" button.

| HOME            | TAGGI               | =D P               | eopi e                               |                |                             | e /                | Brian Ford Logout |
|-----------------|---------------------|--------------------|--------------------------------------|----------------|-----------------------------|--------------------|-------------------|
| search          | Tag:<br>Visible to: | Childrer<br>Meadov | n's Ministries<br>V Glade SDA Church | List type:     | Name/address/phone/email \$ | Print list         |                   |
| advanced search | Back to Ta          | gs 🕨               | Select all Select none               | Untag Selected | CTATUR A                    |                    | CHIRCH            |
| person labels   | -                   |                    | NAME                                 | 08/01/0012     | Mambas                      | Mandau Clada SDA ( | Church            |
| new family      |                     |                    | Shirts Arts States                   | 08/21/2013     | Member                      | Meadow Glade SDA   | Shurch            |
| transfers       | 2                   | D                  | Basen, Balforca                      | 08/21/2013     | Member                      | Meadow Glade SDA   | Church            |
| tags            | 3                   |                    | Bernit, Rosenario                    | 08/21/2013     | Member                      | Meadow Glade SDA   | Church            |
| committees      | 4                   |                    | Drittenen, Lant                      | 08/21/2013     | Member                      | Meadow Glade SDA   | Church            |
| CONTACTS (BETA) | 5                   |                    | Davis, Automatica 2                  | 08/21/2013     | Member                      | Meadow Glade SDA   | Church            |
|                 | 6                   |                    | Ermine. Allers                       | 08/21/2013     | Member                      | Meadow Glade SDA   | Church            |
| ORGANIZATIONS   | 7                   |                    | Erona, another                       | 08/21/2013     | Member                      | Meadow Glade SDA   | Church            |
|                 | 8                   |                    | Lastin, Barrow                       | 08/21/2013     | Member                      | Meadow Glade SDA   | Church            |
| SUBSCRIPTIONS   | 9                   |                    | famil. Banks 2                       | 08/21/2013     | Member                      | Meadow Glade SDA   | Church            |
| REPORTS         | 10                  | D                  | famil. Design                        | 08/21/2013     | Member                      | Meadow Glade SDA   | Church            |
|                 | 11                  |                    | famil, Dentile                       | 08/21/2013     | Member                      | Meadow Glade SDA   | Church            |
| ADWIN           | 12                  |                    | Farmin, Toola                        | 08/21/2013     | Member                      | Meadow Glade SDA   | Church            |
| ll p            | 13                  |                    | Annual Distances                     | 08/01/0012     | Member                      | Moodow Glado SDA ( | Philipph          |

Still need help? Contact Us (#)

#### Last updated on March 2, 2022

#### **RELATED ARTICLES**

- Tags vs Committees (/article/80-tags-vs-committees)
- Tagging people (/article/81-tagging-people)

© eAdventist (http://www.eadventist.net) 2024. Powered by Help Scout (https://www.helpscout.com/knowledge-base/?co=eAdventist& utm\_source=docs&utm\_medium=footerlink&utm\_campaign=Docs+Branding)

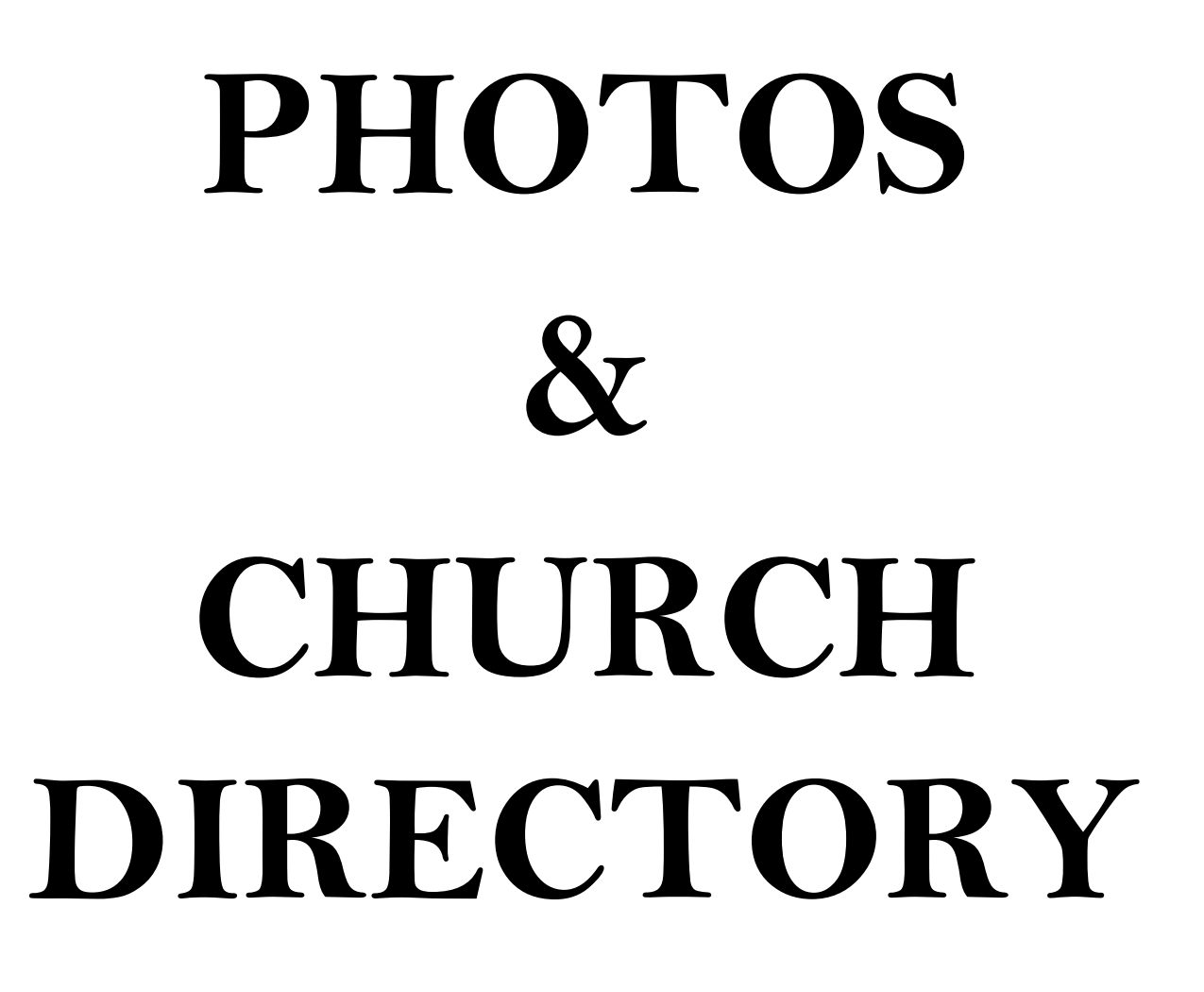

## Adding Member Photos

In eAdventist, you can add photos for individual people and for families.

## Adding a person's photo

Just click the **add person photo** link and select an image file on your computer. eAdventist will automatically resize and store 2 copies of the image -- 768x1024 pixels and 120x160 pixels (thumbnail).

|                                                                 |                                                                                                    |                                                                                                    |                                                              |                                    |                                                                                                    |                               |                                                                    | e/                       | Adventis            |
|-----------------------------------------------------------------|----------------------------------------------------------------------------------------------------|----------------------------------------------------------------------------------------------------|--------------------------------------------------------------|------------------------------------|----------------------------------------------------------------------------------------------------|-------------------------------|--------------------------------------------------------------------|--------------------------|---------------------|
| PEOPLE                                                          | PERSON                                                                                                    |                                                                                                    |                                                              |                                    |                                                                                                    |                               |                                                                    | help                     | Brian Ford   Logou  |
|                                                                 | Salutation:                                                                                                    |                                                                                                    |                                                              | Church:                            | Meadow Glade SDA                                                                                                    | Church - since 04             | 01/1990                                                            | Г                        |                     |
|                                                                 | Last name:                                                                                                    | Flintstone                                                                                                    |                                                              | Member status:                     | Member - since 04/01                                                                                                    | /1990                         |                                                                    |                          |                     |
|                                                                 | First name: \                                                                                                    | Wilma                                                                                                    |                                                              | Gender:<br>Marital status:         | Female                                                                                                    |                               |                                                                    |                          |                     |
| advanced search                                                 | Former/Maiden:                                                                                                    |                                                                                                    |                                                              | Birth date:                        | Married                                                                                                    |                               |                                                                    |                          |                     |
| nerson labels                                                   | Suffix:                                                                                                    |                                                                                                    |                                                              | Age:                               |                                                                                                    |                               |                                                                    |                          |                     |
|                                                                 | Email:                                                                                                    |                                                                                                    |                                                              | Last change:                       | Brian Ford - 05/18/201                                                                                                    | 5 07:51:17 PM                 |                                                                    |                          |                     |
| new family                                                      | Mobile phone:                                                                                                    |                                                                                                    |                                                              |                                    |                                                                                                    |                               |                                                                    |                          |                     |
| transfers                                                       | Work phone:                                                                                                    |                                                                                                    |                                                              | statistics                         | history Change S                                                                                                    | itatus Edit                   | Person                                                             |                          | A part person photo |
| tags                                                            |                                                                                                    |                                                                                                    |                                                              |                                    |                                                                                                    |                               |                                                                    |                          |                     |
|                                                                 |                                                                                                    |                                                                                                    |                                                              |                                    |                                                                                                    |                               |                                                                    |                          |                     |
| committees                                                      | Family Unit                                                                                                    | Personal                                                                                                    | Membership                                                   | Student \                          | /olunteer Notes                                                                                                    | offices                       | Committees                                                         | Tags                     | Lists               |
| committees<br>IRGANIZATIONS                                     | Family Unit<br>Primary contact:                                                                                                    | Personal<br>Fred Flintstone (Mer                                                                                                    | Membership<br>mber)                                          | Student \<br>Address               | /olunteer Note:<br>es Street Mail/F                                                                                                    | o Offices                     | Committees<br>Work                                                 | Tags                     | Lists               |
| committees<br>RGANIZATIONS                                      | Family Unit<br>Primary contact:<br>Mailing name:                                                                                     | Personal<br>Fred Flintstone (Mer<br>Change                                                                                                 | Membership<br>mber)                                          | Student \<br>Address               | /olunteer Note:<br>es Street Mail/F<br>Default / Valid?                                                                                                    | s Offices<br>NO Box Alternate | Committees<br>Work                                                 | Tags                     | Lists               |
| committees<br>IRGANIZATIONS                                     | Family Unit<br>Primary contact:<br>Mailing name:<br>Allow promo mail:                                                                | Personal<br>Fred Flintstone (Mer<br>Change                                                                                                 | Membership<br>mber)                                          | Student \<br>Address               | Volunteer Notes<br>es Street Mail/F<br>Default / Valid?<br>123 Granite Ave                                                                                                    | o Offices                     | Committees<br>Work                                                 | Tags                     | Liets               |
| IRGANIZATIONS                                                   | Family Unit<br>Primary contact:<br>Mailing name:<br>Allow promo mail:<br>Union paper:                                                | Personal<br>Fred Flintstone (Mer<br>Change<br>Yes                                                                                          | Məmbərəhip<br>mbor)                                          | Student \<br>Address               | /olunteer Notes<br>es Street Mail/P<br>Default / Valid?<br>123 Granite Ave<br>Bedrock OR 97<br>USA                                                                                                    | Offices Offices Alternate     | Committees<br>Work                                                 | Tags                     | Liets               |
| oommittees<br>IRGANIZATIONS<br>UBSCRIPTIONS                     | Family Unit<br>Primary contact:<br>Mailing name:<br>Allow promo mail:<br>Union paper:<br>Adventist World:                            | Personal<br>Fred Flintstone (Mer<br>Change<br>Yes<br>Yes<br>Yes                                                                            | Membership<br>mber)                                          | Student N<br>Address               | Volunteer Notes<br>es Street Mail/F<br>Default / Valid?<br>123 Granite Ave<br>Bedrock OR 97<br>USA                                                                                                    | Offices                       | Committees<br>Work                                                 | Tags                     | Liets               |
| IRGANIZATIONS<br>UBSCRIPTIONS<br>LEPORTS                        | Family Unit<br>Primary contact:<br>Mailing name:<br>Allow promo mail:<br>Union paper:<br>Adventist World:<br>SubscriberID:           | Personal<br>Fred Flintstone (Mer<br>Change<br>Yes<br>Yes<br>Yes<br>M2483367/IFK1/5                                                         | Membership<br>mber)<br>I update                              | Student \                          | /olunteer Notes<br>es Street Mail/P<br>Default / Vaild?<br>123 Granite Ave<br>Bedrock OR 97*<br>USA<br>Google Maps                                                                                                    | Offices Offices Alternate     | Committees<br>Work                                                 | Tags                     | Liets               |
| Committees IRGANIZATIONS UBSCRIPTIONS REPORTS                   | Family Unit<br>Primary contact:<br>Mailing name:<br>Allow promo mail:<br>Union paper:<br>Adventist World:<br>SubscriberID:<br>Phones | Personal<br>Fred Flintstone (Mer<br>Change<br>Yes<br>Yes<br>M2485367/IFK1/5<br>Home Fax Atte                                               | Membership<br>mber)<br>• update<br>wnate                     | Student N<br>Address               | /olunteer Notes<br>es Street Mail/f<br>Default / Vaile?<br>123 Granite Ave<br>Bedrock OR 97:<br>USA<br>Google Maps<br>eption:                                                                                                    | o Offices<br>O Box Alternate  | Committees<br>Work                                                 | Tags                     | Liets               |
| IRGANIZATIONS                                                   | Family Unit<br>Primary contact:<br>Mailing name:<br>Allow promo mail:<br>Union paper:<br>Adventist World:<br>SubscriberID:<br>Phones | Personal<br>Fred Flintstone (Me:<br>Change<br>Yes<br>Yes<br>M2485367/IFK1/5<br>Home Fax And<br>503-123-4567 - Defa                         | Membership<br>mber)<br>• update<br>whate<br>ault 3           | Student N<br>Address               | /olunteer Noted<br>es Street Mai/F<br>Default / Valid?<br>123 Granite Ave<br>Bedrock OR 97<br>USA<br>> Google Maps<br>aption:                                                                                                    | Offices<br>OBox Alternate     | Committees<br>Work                                                 | Tags                     | Lists               |
| COMMITTEES<br>IRGANIZATIONS<br>UBSCRUPTIONS<br>LEPORTS<br>LOMIN | Family Unit<br>Primary contact:<br>Mailing name:<br>Allow promo mail:<br>Union paper:<br>Adventist World:<br>SubscriberID:<br>Phones | Personal<br>Fred Flintstone (Mer<br>Change<br>Yes<br>Yes<br>M2485367/IFK1/5<br>Home Fax Atte<br>503-123-4567 - Defa                        | Membership<br>mber)<br>• updato<br>mate<br>suit              | Student N<br>Address               | /olunteer Noted<br>es Street Mail/F<br>123 Granite Ave<br>Bedrock OR 97<br>USA<br>I Google Maps<br>aption:                                                                                                    | Change Family                 | Committees Work Print Envelop                                      | Tags                     | Lists               |
| INTERPRETER                                                     | Family Unit<br>Primary contact:<br>Mailing name:<br>Allow promo mail:<br>Union paper:<br>Adventist World:<br>SubscriberID:<br>Phones | Personal<br>Fred Flintstone (Mer<br>Change<br>Yes<br>Yes<br>M2485367/IFK1/5<br>Home Fax Atte<br>503-123-4567 - Defa                        | Membership<br>mber)<br>• updato<br>mate<br>ault              | Student N<br>Address<br>3 Photo ca | All Antital Status<br>Marital Status<br>Marital Status<br>Marital Status                                                                                                    | Change Family                 | Committees Work Print Envelop CHURC                                | Tags                     | Lists               |
| COMMITTEES<br>REGANIZATIONS<br>UBSCRIPTIONS<br>EPORTS<br>DMIN   | Family Unit<br>Primary contact:<br>Mailing name:<br>Allow promo mail:<br>Union paper:<br>Adventist World:<br>SubscriberID:<br>Phones | Personal<br>Fred Flintstone (Mer<br>Change<br>Yes<br>Yes<br>M2485367/IFK1/5<br>Home Fax And<br>503-123-4567 - Defa<br>NAME<br>1 Flintstone | Membership<br>mber)<br>• update<br>wnate<br>ault ①<br>GENDEF | Student Address Address Photo ca   | All of the second second secon | Change Family                 | Committees<br>Work<br>Print Envelop<br>CHURC<br>w Glade SDA Church | Tags<br>2<br>pe Pri<br>H | Lists               |

## Adding a family's photo

Just click the **add family photo link** and select an image file on your computer. eAdventist will automatically resize and store 2 copies of the image -- 1024x768 pixels and 160x120 pixels (thumbnail). Like the other information on the "Family Unit" tab, you only need to add the photo to one family member and it will show on all the rest.

Enter the names of the people in the **Photo caption** if you plan to create a photo directory. For example, "Fred, Wilma & Pebbles Flintstone".

| 101000000102702.000 |                                                                                                    |                                                                   |                                                                                                    |                                                                                 |
|---------------------|----------------------------------------------------------------------------------------------------|-------------------------------------------------------------------|----------------------------------------------------------------------------------------------------|---------------------------------------------------------------------------------|
| Primary contact:    | Fred Flintstone (Member)                                                                                                    | Addresses                                                         | Street Mail/PO Box Alternate Work                                                                                                    |                                                                                 |
| Mailing name:       | Circuit A                                                                                                    | Optional line:                                                    |                                                                                                    | Clear address                                                                   |
| Default phone type: | Home                                                                                                    | Address:                                                          | 123 Granite Ave                                                                                                    | Valid?                                                                          |
| Allow promo mail:   |                                                                                                    | City/StateProv:                                                   | Bedrock OR                                                                                                    |                                                                                 |
| Union paper:        | 0                                                                                                    | Postal code:                                                      | 97123                                                                                                    |                                                                                 |
| Adventist World:    | 0                                                                                                    |                                                                   | SUSA Canada Other USA                                                                                                    |                                                                                 |
| SubscriberID:       | M2485367/IFK1/5                                                                                                    | Carrier route:                                                    | (for USA)                                                                                                    |                                                                                 |
| 220300              |                                                                                                    | Auto-certify:                                                     | . ??                                                                                                    |                                                                                 |
| Phones              | Home Fax Alternate                                                                                                    | Confidential:                                                     | 0                                                                                                    |                                                                                 |
|                     | 503-123-4567 Unlisted?                                                                                                    | Stop delivery:                                                    | •                                                                                                    |                                                                                 |
| -                   | Provide and the second second second second                                                                                                    | Address source:                                                   | (\$)                                                                                                    |                                                                                 |
|                     | Primary contact:<br>Mailing name:<br>Default address type:<br>Default phone type:<br>Allow promo mail:<br>Union paper:<br>Adventist World:<br>SubscriberID:<br>Phones | Primary contact:     Fred Flintstone (Member)       Mailing name: | Primary contact:     Fred Flintstone (Member)     Addresses       Mailing name:     Optional line:     Optional line:       Default address type:     Street ‡     Addresse:       Default phone type:     Home ‡     Address:       Allow promo mall:     City/StateProv:     Optial code:       Allow promo mall:     Image: City/StateProv:     Postal code:       Adventit World:     Image: City/StateProv:     Postal code:       SubscriberID:     M2485367/IFK1/5     Carrier route:       Phones     Home Fax Alternate     Confidential:       503-123-4567     Unlisted?     Address source: | Primary contact:     Fred Flintstone (Member)     Addresses       Mailing name: |

The finished product will look like this.

|                                                                                                    |                                                                                                    |                                                                                                    |                                                               |                                                        |                                                                                                    |                                                                                                    |                                                                      | PART       | TUIS                                          |
|----------------------------------------------------------------------------------------------------|----------------------------------------------------------------------------------------------------|----------------------------------------------------------------------------------------------------|---------------------------------------------------------------|--------------------------------------------------------|----------------------------------------------------------------------------------------------------|----------------------------------------------------------------------------------------------------|----------------------------------------------------------------------|------------|-----------------------------------------------|
| EOPLE                                                                                                    | PERSON                                                                                                    |                                                                                                    |                                                               |                                                        |                                                                                                    |                                                                                                    |                                                                      | help Brian | Ford   Logou                                  |
|                                                                                                    | Salutation:                                                                                                    |                                                                                                    |                                                               | Church:                                                | Meadow Glade SDA C                                                                                                    | hurch - since 04/01                                                                                         | //1990                                                               |            |                                               |
|                                                                                                    | Last name:                                                                                                    | Flintstone                                                                                                    |                                                               | Member status: M                                       | ember - since 04/01/                                                                                                    | 1990                                                                                                    |                                                                      |            | V                                             |
|                                                                                                    | First name:                                                                                                    | Wilma                                                                                                    |                                                               | Gender: Fe                                             | emale                                                                                                    |                                                                                                    |                                                                      | - 5        | 200                                           |
| tvanced search                                                                                                    | Middle name:<br>Former/Maiden:                                                                                                    |                                                                                                    |                                                               | Marital status: Ma<br>Birth date:                      | arried                                                                                                    |                                                                                                    |                                                                      |            | 3                                             |
| erson labels                                                                                                    | Suffix:                                                                                                    |                                                                                                    |                                                               | Age:                                                   |                                                                                                    |                                                                                                    |                                                                      |            | 1                                             |
|                                                                                                    | Email:                                                                                                    |                                                                                                    |                                                               | Last change: Br                                        | rian Ford - 05/18/2015                                                                                                    | 07:54:26 PM                                                                                                 |                                                                      |            |                                               |
| w family                                                                                                    | Mobile phone:                                                                                                    |                                                                                                    |                                                               |                                                        |                                                                                                    |                                                                                                    |                                                                      | R          |                                               |
| ansfers                                                                                                    | Work phone:                                                                                                    |                                                                                                    |                                                               | ▶ statistics ▶ his                                     | story Change St                                                                                                    | atus 🔵 🤇 Edit Pe                                                                                            | rson                                                                 |            |                                               |
| gs                                                                                                    |                                                                                                    |                                                                                                    |                                                               |                                                        |                                                                                                    |                                                                                                    |                                                                      | ▶ change   | delete + sho<br>full                          |
|                                                                                                    |                                                                                                    |                                                                                                    |                                                               |                                                        |                                                                                                    |                                                                                                    |                                                                      |            |                                               |
| mmittees                                                                                                    |                                                                                                    |                                                                                                    |                                                               |                                                        |                                                                                                    |                                                                                                    |                                                                      |            |                                               |
| ommittees<br>IGANIZATIONS                                                                                                    | Family Unit                                                                                                    | Personal                                                                                                    | Membership 8                                                  | Student Volu                                           | inteer Notes                                                                                                    | Offices                                                                                                    | Committees 1                                                         | Tags Lists |                                               |
| ommittees<br>Iganizations                                                                                                    | Family Unit                                                                                                    | Personal<br>Fred Flintstone (Mer                                                                                                    | Membership                                                    | Student Volu<br>Addresses                              | Inteer Notes                                                                                                    | Offices<br>D Box Alternate W                                                                                | Committees 1                                                         | Tags Lists |                                               |
| ommittees<br>Ganizations                                                                                                    | Family Unit<br>Primary contact:                                                                                                    | Personal<br>Fred Flintstone (Mer                                                                                                    | Membership :                                                  | Student Volu<br>Addresses                              | unteer Notes<br>Street Mail/PC                                                                                                    | Offices<br>D Box Alternate W                                                                                | Committees 1                                                         | Tags Lists |                                               |
| ommittees<br>Iganizations<br>BSCRIPTIONS                                                                                                    | Family Unit<br>Primary contact:<br>Mailing name:                                                                                     | Personal<br>Fred Flintstone (Mer<br>Change                                                                                           | Membership                                                    | Student Volu<br>Addresses                              | Street Mail/PC Default / Valid?                                                                                                    | Offices<br>D Box Alternate W                                                                                | Committees 7                                                         | Tags Lists | 77                                            |
| Inmittees<br>Ganizations<br>Escriptions                                                                                                    | Family Unit<br>Primary contact:<br>Mailing name:<br>Allow promo mail:                                                                | Personal<br>Fred Flintstone (Mer<br>Change                                                                                           | Membership :                                                  | Student Volu<br>Addresses                              | Street Mail/PO<br>Default / Valid?<br>123 Granite Ave<br>Bedrock OR 9712                                                                             | Offices<br>D Box Atternate W                                                                                | Committees 7                                                         | Taga Lists |                                               |
| Interes<br>Ganizations<br>Escriptions<br>Ports                                                                                                    | Family Unit<br>Primary contact:<br>Mailing name:<br>Allow promo mail:<br>Union paper:<br>Adventist World:                            | Personal<br>Fred Flintstone (Mer<br>Change<br>Yes<br>Yes                                                                             | Membership                                                    | Student Volu<br>Addresses                              | Street Mail/PO<br>Default / Valid?<br>123 Granite Ave<br>Bedrock OR 9712<br>USA                                                                      | Offices<br>D Box Alternate W                                                                                | Committees 7                                                         | Tags Lists |                                               |
| IGANIZATIONS<br>BSCRIPTIONS<br>PORTS                                                                                                    | Family Unit<br>Primary contact:<br>Mailing name:<br>Allow promo mail:<br>Union paper:<br>Adventist World:<br>Subscriber10:           | Personal<br>Fred Flintstone (Mer<br>Change<br>: Yes<br>Yes<br>Yes<br>M2485367/JFK1/5                                                 | Membership :<br>nber)                                         | Student Volu<br>Addresses                              | Street Mail/PC<br>Default / Valid?<br>123 Granite Ave<br>Bedrock OR 9712<br>USA                                                                      | Offices<br>D Box Alternate W<br>O                                                                           | Committees 7                                                         | Tags Lists | Ţ                                             |
| IGANIZATIONS<br>IGANIZATIONS<br>ESCRIPTIONS<br>PORTS                                                                                                    | Family Unit<br>Primary contact:<br>Mailing name:<br>Allow promo mail:<br>Union paper:<br>Adventist World:<br>SubscriberID:<br>Phones | Personal<br>Fred Flintstone (Mer<br>Change<br>: Yes<br>Yes<br>Yes<br>M2485387/IFK1/5<br>Home Fax Alte                                | Membership :<br>nber)<br>• update                             | Student Volu<br>Addresses                              | Street Mail/PC<br>Default / Valid?<br>123 Granite Ave<br>Bedrock OR 9712<br>USA<br>Google Maps                                                       | Offices<br>Disc Alternate W<br>O                                                                            | Committees 7                                                         | Tags Lists | 7                                             |
| INTERPRETATIONS INTERPRETATIONS INTERPRETATION INTERPRETATION INT                                                                                                    | Family Unit<br>Primary contact:<br>Mailing name:<br>Allow promo mail:<br>Union paper:<br>Adventist World:<br>SubscriberID:<br>Phones | Personal<br>Fred Flintstone (Mer<br>Change<br>Yes<br>Yes<br>Yes<br>M2485367/IFK1/5<br>Home Fax Alter                                 | Membership :<br>nber)<br>update                               | Student Volu<br>Addresses<br>Photo captic              | Street Notes<br>Street Mail/PC<br>Default / Valid?<br>123 Granite Ave<br>Bedrock OR 9712<br>USA<br>Google Maps<br>Fred, Wilma & Pe                   | Offices<br>D Box Alternate W                                                                                | Committees 7                                                         | Tags Lists |                                               |
| IGANIZATIONS<br>IBANIZATIONS<br>IBSCRIPTIONS<br>PORTS<br>IMIN                                                                                                    | Family Unit<br>Primary contact:<br>Mailing name:<br>Allow promo mail:<br>Union paper:<br>Adventist World:<br>SubscriberID:<br>Phones | Personal<br>Fred Flintstone (Mer<br>Change<br>Yes<br>Yes<br>M2485367/IFK1/5<br>Home Fax Atte<br>503-123-4567 - Defe                  | Membership :<br>nber)<br>• update<br>mate                     | Student Volu<br>Addresses<br>Photo captic              | Street Mail/PC<br>Street Mail/PC<br>Default / Valid?<br>123 Granite Ave<br>Bedrock OR 9712<br>USA<br>Google Maps<br>Fred, Wilma & Pe                 | Offices<br>D Box Alternate W                                                                                | Committees 7                                                         | Tags Lists | e I show full                                 |
| IGANIZATIONS<br>IBANIZATIONS<br>IBSCRIPTIONS<br>PORTS<br>IMIN                                                                                                    | Family Unit<br>Primary contact:<br>Mailing name:<br>Allow promo mail:<br>Union paper:<br>Adventist World:<br>SubscriberID:<br>Phones | Personal<br>Fred Flintstone (Mer<br>Change<br>Yes<br>Yes<br>M2485367/IFK1/5<br>Home Fax Atte<br>503-123-4567 - Dete                  | Membership :<br>nber)<br>• update<br>mate                     | Student Volu<br>Addresses<br>Photo captic              | Inteer Notes<br>Street Mail/PC<br>Default / Valid?<br>123 Granite Ave<br>Bedrock OR 9712<br>USA<br>Google Maps<br>Fred, Wilma & Pe                   | Offices<br>D Box Alternate W                                                                                | Committees 1<br>kork                                                 | Tags Lists | e • show full<br>New Perso                    |
| INTERES                                                                                                    | Family Unit<br>Primary contact:<br>Mailing name:<br>Allow promo mail:<br>Union paper:<br>Adventist World:<br>SubscriberID:<br>Phones | Personal<br>Fred Flintstone (Mer<br>Change<br>Yes<br>Yes<br>M2485367/JFK1/5<br>Home Fax Atte<br>503-123-4567 - Deta                  | Membership :<br>mber)<br>• update<br>mate<br>suit ①           | Student Volu<br>Addresses<br>Photo captio              | Inteer Notes<br>Street Mail/PC<br>Default / Valid?<br>123 Granite Ave<br>Bedrock OR 9712<br>USA<br>Google Maps<br>Fred, Wilma & Pe<br>MARITAL STATUS | Offices D Box Alternate W Offices D Box Alternate W Offices D Box Alternate W Offices Change Family         | Committees 7<br>Nork<br>Print Envelope<br>CHURCH                     | Tags Lists | e I show full<br>New Perso<br>STATUS          |
| ANITATIONS<br>GANIZATIONS<br>BSCRIPTIONS<br>PORTS<br>MIN<br>EXEMPTIONS<br>EXEMPTIONS<br>EXEM | Family Unit<br>Primary contact:<br>Mailing name:<br>Allow promo mail:<br>Union paper:<br>Adventist World:<br>SubscriberID:<br>Phones | Personal<br>Fred Flintstone (Mer<br>Change<br>: Yes<br>Yes<br>Yes<br>M2485367/JFK1/5<br>Home Fax Alte<br>503-123-4567 - Defe<br>NAME | Membership :<br>mber)<br>• update<br>mate<br>suit ①<br>GENDER | Student Volu<br>Addresses<br>Photo captio<br>t Married | Inteer Notes<br>Street Mail/PC<br>Default / Valid?<br>123 Granite Ave<br>Bedrock OR 9712<br>USA<br>Google Maps<br>Fred, Wilma & Pe<br>MARITAL STATUS | Offices D Box Alternate W Offices D Box Alternate W Offices D Box Alternate W Offices Change Family Mepdow. | Committees 7<br>Nork<br>Print Envelope<br>CHURCH<br>Glade SDA Church | Tags Lists | e Ishow full<br>New Perso<br>STATUS<br>Member |

#### NEW FEATURE

## **Photo Directories**

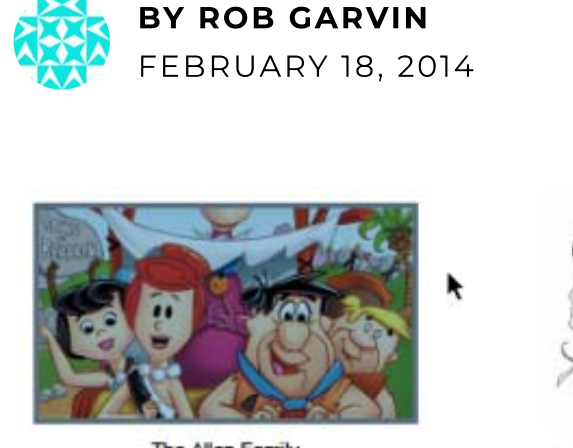

The Allen Family

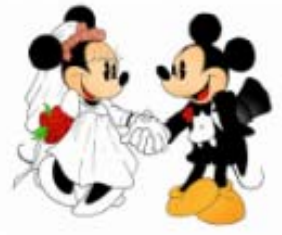

Mickey & Minnie Mouse

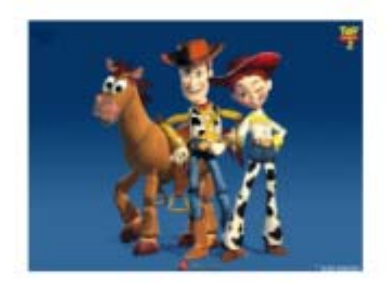

🗩 COMMENTS 4

Woody & Jessie Bullseye

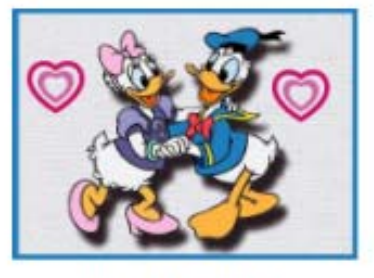

Donald & Daisy Duck

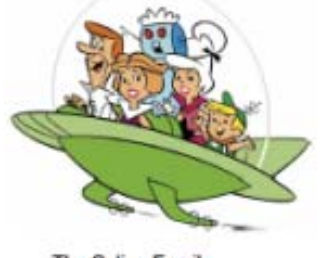

The Saling Family

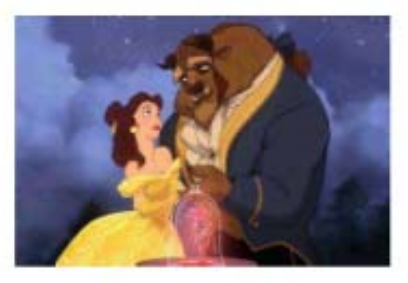

The Schwisow Family

Use eAdventist to print the photo directory pages for your church directory. All you need to do is upload the photos for each family, fill in the captions, and print! Here is how:

### **Upload Family Photos**

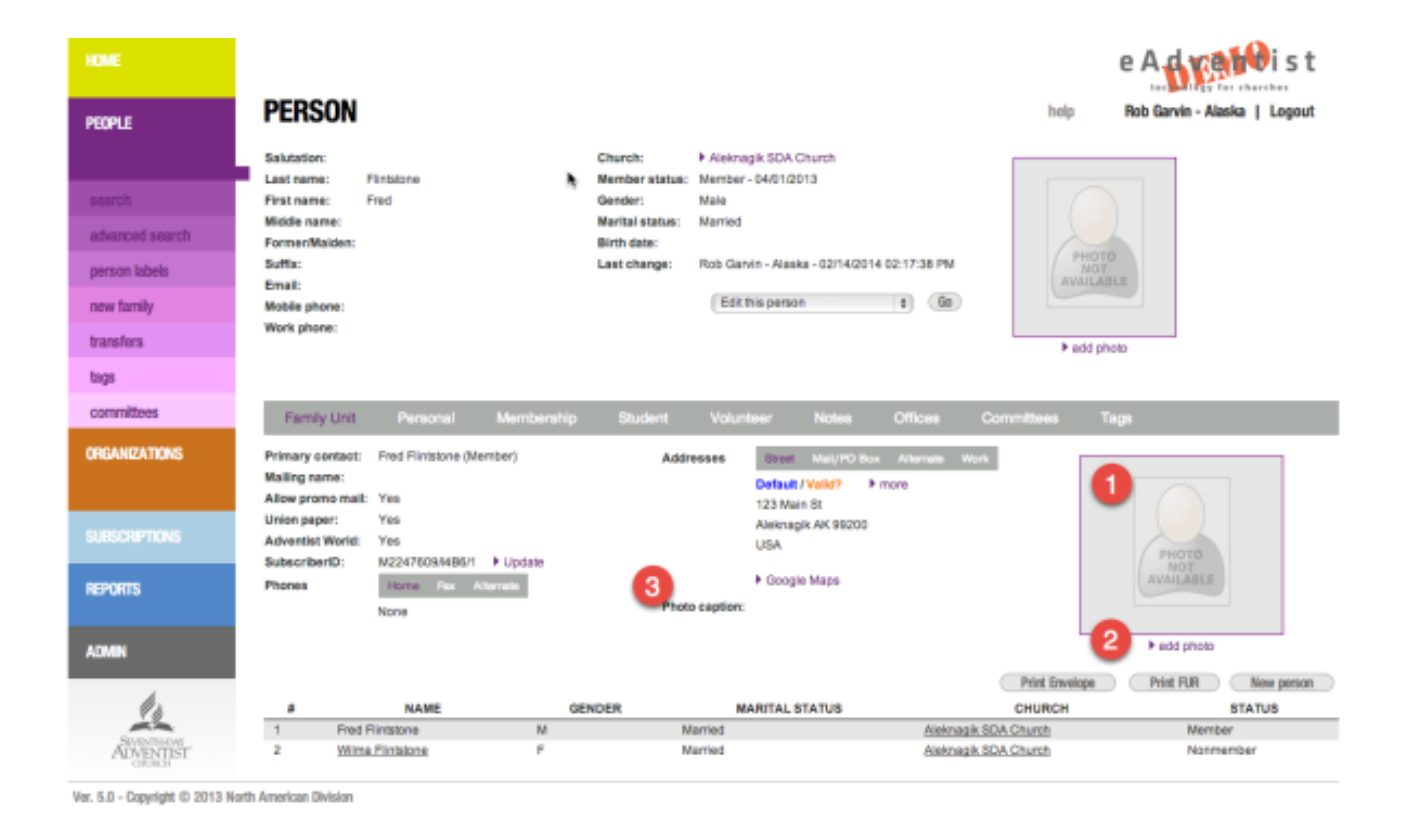

On the Family Unit section of the Person page you can:

- 1. Preview the family photo if one exists.
- 2. Add, change or delete a family photo.
- 3. View the photo caption. Click "Edit this person" to edit the photo caption.

### **Photo Directory Report**

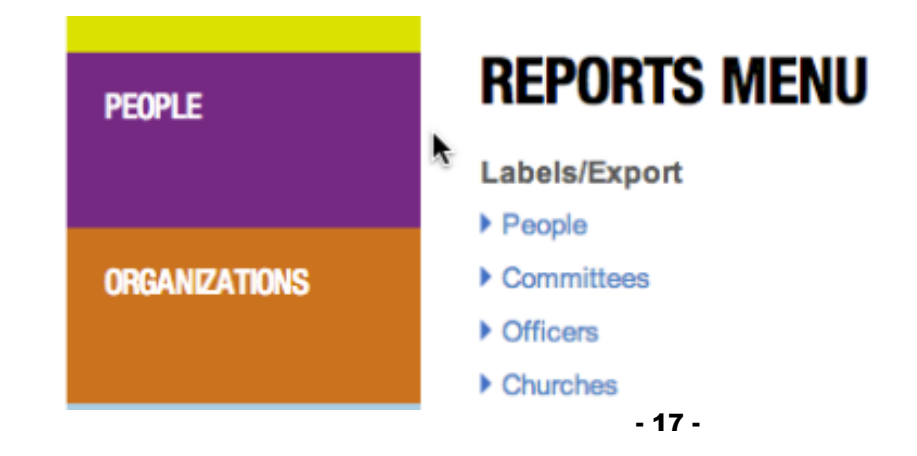

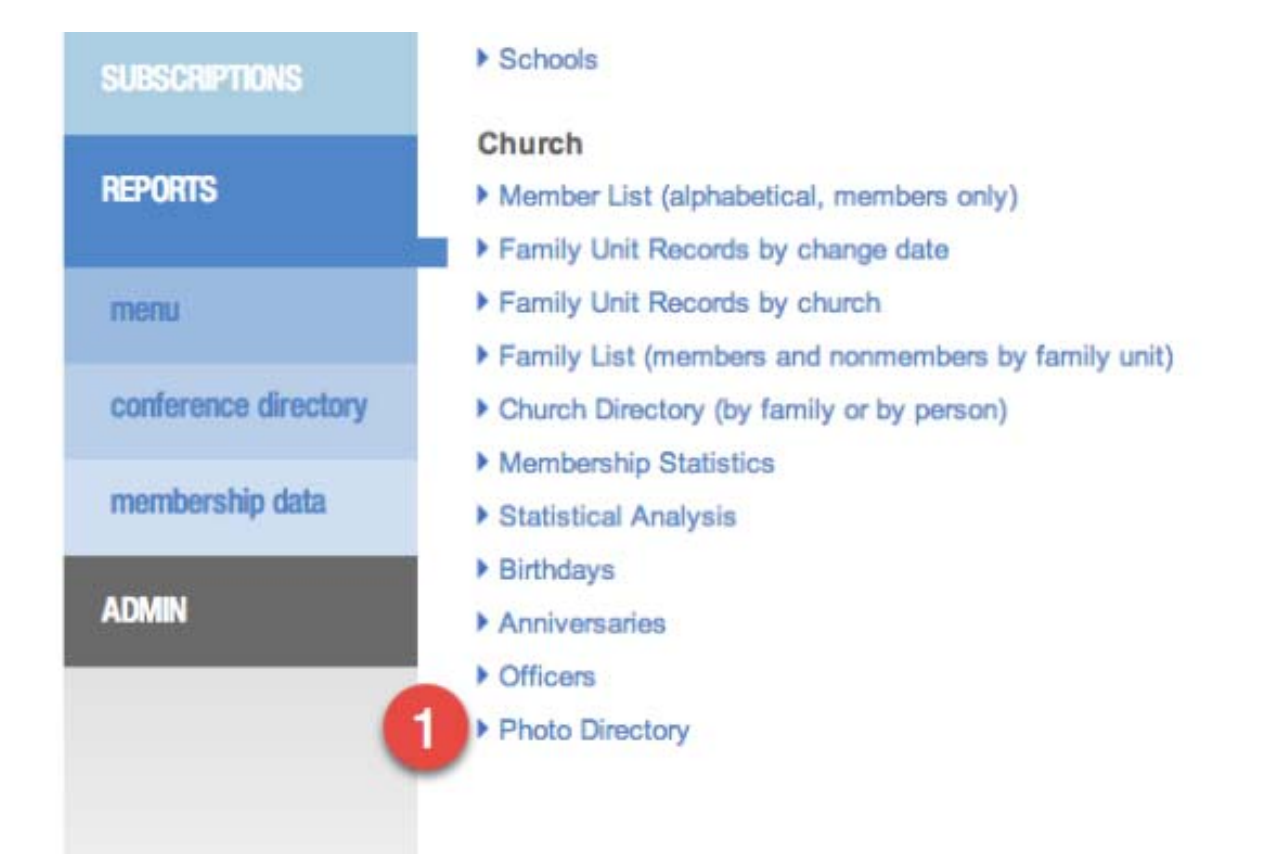

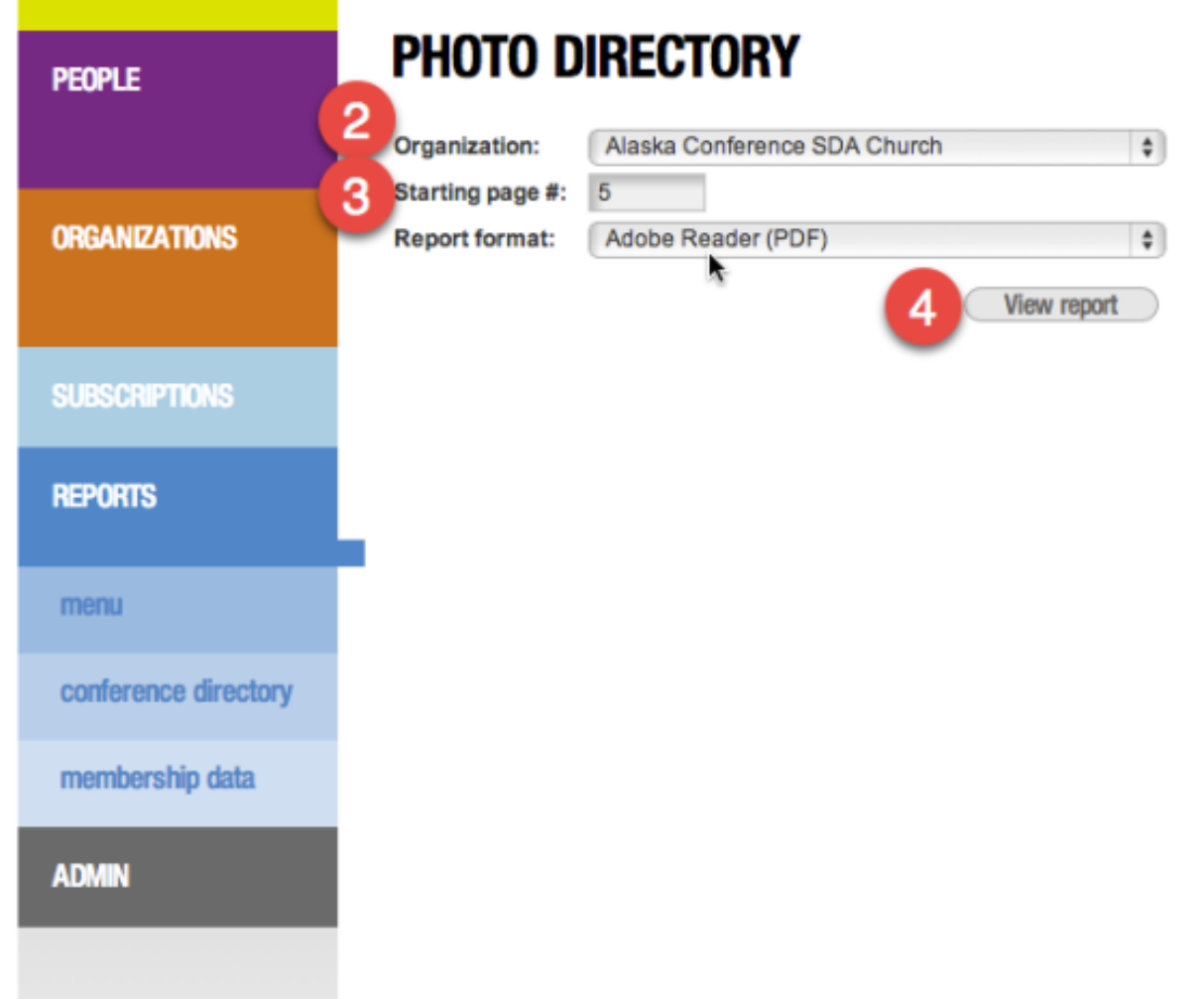

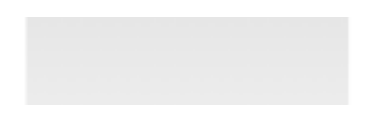

To open the Photo Directory report:

- 1. Click the Photo Directory link on the Reports menu.
- 2. Select the desired organization to print. For most users you will only see your church in the list.
- 3. Select the starting page number for the report. The photos will generally just be one section somewhere in the middle of your directory.
- 4. Click View Report to download the PDF report.

## **Printing Your Directory**

The photo directory feature is designed to work along with the existing Church Directory report, which prints just the names, address and phone number of each family. We suggest using Adobe Acrobat to make any last minute edits to the PDF as well as insert blank pages for proper printing. You can then use Adobe Acrobat or the free Adobe Reader to print in "booklet" format so the pages come out in the proper order to be saddle stitched.

As always, don't hesitate to contact <u>help@eAdventist.net</u> if you have further questions.

## Printing a Church Directory

eAdventist makes it easy to print a current **church directory** whenever the need arises. You can also include a photo section to create a **photo directory**. To create them, choose "directories" (under the "Reports" menu section).

## **Church directory**

The "Church directory" is available on the **Directories** page. Most churches use the "by Family" layout but you also have a "by Person" option. The directory will automatically filter out any "confidential" addresses, "stopped" addresses and "unlisted" phone numbers. If you choose to include mobile phone numbers or email addresses, they will be included for the Primary Contact and Spouse.

If you are comfortable with desk-top publishing and want to design your own layout, use "Export as CSV" to download the data.

## **Photo directory**

The photo directory uses the family photos (http://eadventist.helpscoutdocs.com /article/37-adding-member-photos) that have been added for your members. It also prints the "Photo caption" to help identify the people in each photo. The "Starting page #" can be changed to fit the layout of your directory.

## Putting it all together (printing and binding)

eAdventist creates both the **church directory** and **photo directory** as PDF files. To create a complete directory, use your favorite PDF tool (e.g. Adobe Reader, Acrobat, Preview) to:

- combine these two files
- add a cover

• add other pages (e.g. letter from pastor, candid photos)

Once you have a single PDF for your complete directory, Adobe Reader (and Acrobat) provides a variety of printing options -- paper size, booklet format. This article shows to use the "Booklet" features:

https://helpx.adobe.com/acrobat/kb/print-booklets-acrobat-reader.html (https://helpx.adobe.com/acrobat/kb/print-booklets-acrobat-reader.html)

If you are printing on a photocopier with finisher options (i.e. stapler, folder), your printer software will include similar printing options as well as finishing options -- for example, printing magazine-style with 11x17 paper that is folded and stapled in the middle.

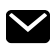

*Still need help? Contact Us (#)* 

Last updated on July 26, 2022

#### **RELATED ARTICLES**

Adding Member Photos (/article/37-adding-member-photos)

© eAdventist (http://www.eadventist.net) 2024. Powered by Help Scout (https://www.helpscout.com /knowledge-base/?co=eAdventist&utm source=docs&utm medium=footerlink& utm campaign=Docs+Branding)

# RECORD ATTENDANCE

## **Record the Attendance for a Meeting**

| HOME              | ATTENDANCE                                                                                                    | e Adventist<br>technology for churches<br>help & Brian Ford Logout |
|-------------------|----------------------------------------------------------------------------------------------------|--------------------------------------------------------------------|
| CONTACTS CONTACTS | Add attendance   Meetings   Attendance Report   Getting Started  Show last 45   Meetings   Meeting   DATE   CHECK- ATTENDANCE   WEEK | QUARTER 🛊 UPDATED 🍦 🍦                                              |
| search            | Belfair SDA Church - Sabbath Service 08/10/2019 46 6                                                                                 | Q3, 2019 08/10/2019 (Anthony Butler)                               |
| attendance        | Canby Spanish Adventist Co - Weekly Church Service 08/10/2019                                                                        | Q3, 2019 08/12/2019 (Cindy<br>Birmingham)                          |
| church labels     | Cloverdale SDA Church - 11 am worship     08/10/2019     1     272     6                                                             | Q3, 2019 08/12/2019 (Teri Tamayose) 🛍                              |
| school labels     | Cloverdale SDA New Attendance                                                                                                    | Q3, 2019 08/12/2019 (Teri Tamayose) 🛍                              |
| officer labels    | 2 Meeting: 24-Seven SDA Ministry Center - Sabbath Service \$                                                                         | Q3, 2019 08/10/2019 (Adra Chastain) 🛍                              |
| request new       | Meeting on: m/a/yyyy     m/a/yyyy     Cross 4     Head count: (onsite)                                                               | Q3, 2019 08/11/2019 (Allison LaTour) 🛍                             |
| more              | Contine count: (live stream, webinar)                                                                                                | Q3, 2019 08/13/2019 (Susan Hunter) 🛍                               |
| SUBSCRIPTIONS     | Edmonds Advent     Cancel Save                                                                                                    | Q3, 2019 08/12/2019 (Sophia Fullerton) 🛍                           |
| REPORTS & TOOLS   | Eugene Adventist Church - Weekly Church Service 08/10/2019 💬 93 6                                                                    | Q3, 2019 08/10/2019 (Rosemary<br>Cress)                            |
|                   |                                                                                                    | 00.0040 00/40/040 (Just Weldshi) #                                 |

- 1. Click the "Add attendance" button.
- 2. Select the "Meeting" to record attendance for
- 3. Enter the date the meeting occurred on
- 4. Enter the "Head count" for the meeting

5. OPTIONAL: Enter the "Online count" for the meeting (those "attending" via streaming)

6. Click the "Save" button.

#### **Attendance Report**

| HOME                                                                                                    |                |            |            |                |       |      |            | eAdv                   |
|----------------------------------------------------------------------------------------------------|----------------|------------|------------|----------------|-------|------|------------|------------------------|
| PEOPLE                                                                                                    | ATTENDA        | NCE        |            |                |       |      |            | help Rob Garvin - eA   |
| ORGANIZATIONS                                                                                                    | Add attendance | DATE       | HEAD COUNT | INTERNET COUNT | OTR : | YEAR | UPDATED    | UPDATED BY             |
|                                                                                                    | Early Service  | 06/07/2014 | 250        | 30             | 2     | 2014 | 10/09/2014 | Rob Garvin - eA (Live) |
| and the second second se                                                                                                    | Early Service  | 06/14/2014 | 265        | 32             | 2     | 2014 | 10/09/2014 | Rob Garvin - eA (Live) |
| bearon                                                                                                    | Early Service  | 06/21/2014 | 245        | 35             | 2     | 2014 | 10/09/2014 | Rob Garvin - eA (Live) |
| attendance                                                                                                    | Early Service  | 06/28/2014 | 382        | 22             | 2     | 2014 | 10/09/2014 | Rob Garvin - eA (Live) |
| Saling to the Constraint of the Constraint of th | Late Service   | 06/07/2014 | 320        | 50             | 2     | 2014 | 10/09/2014 | Rob Garvin - eA (Live) |
| church labels                                                                                                    | Late Service   | 06/14/2014 | 305        | 40             | 2     | 2014 | 10/09/2014 | Rob Garvin - sA (Live) |
| and an and a second second                                                                                                    | Late Service   | 06/21/2014 | 275        | 15             | 2     | 2014 | 10/09/2014 | Rob Garvin - eA (Live) |
| school labels                                                                                                    | Late Service   | 06/28/2014 | 240        | 22             | 2     | 2014 | 10/09/2014 | Rob Garvin - eA (Live) |
| officer labels                                                                                                    |                |            |            |                |       |      |            |                        |
| request new                                                                                                    |                |            |            |                |       |      |            |                        |
| SUBSCRIPTIONS                                                                                                    |                |            |            |                |       |      |            |                        |
| REPORTS                                                                                                    |                |            |            |                |       |      |            |                        |

(https://eadventist.files.wordpress.com/2014/10/attendance-report.png)

First, notice that the quarter and year have automatically been assigned to each attendance entry based on the date of the meeting. It has also suggested that we add the Sabbath number for each attendance entry, which is something we'll look into doing.

To view your attendance on a graph click the "Attendance Report" link on the Attendance screen.

| HOME          |                                                             |      | e A d reindist                  |
|---------------|-------------------------------------------------------------|------|---------------------------------|
| PEOPLE        | MEETING ATTENDANCE REPORT                                   | help | Rob Garvin - eA (Live)   Logout |
|               | Meetings: Carly Service Attendance                          |      |                                 |
| ORGANIZATIONS |                                                             |      |                                 |
|               |                                                             |      |                                 |
| SUBSCRIPTIONS | Start date: 06/01/2014 //////////////////////////////////// |      |                                 |
| REPORTS       | Show                                                        |      |                                 |
| menu          | Meeting Attendance                                          |      | =                               |
| explore       | 500                                                         |      |                                 |
|               | - 25 -                                                      |      |                                 |

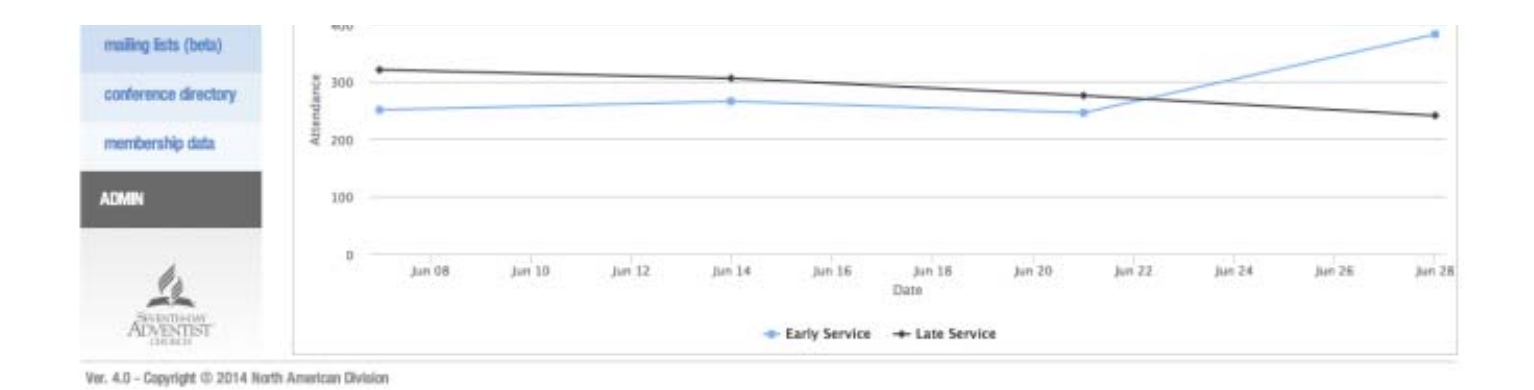

(https://eadventist.files.wordpress.com/2014/10/attendance-report-2.png)

Select the meetings you wish to appear on the graph, enter the start and stop dates (if desired) and click "Show" to view the graph. In this scenario we're comparing the Early Service with the Late Service for June. Looks like more people are getting up early!

Our hope is that this will be a useful tool for the local church and not just an easier way of reporting to the conference. We've had several pastors tell us, "Who wouldn't want to know what's happening in their church every week?" The goal of this attendance feature is to make it easy it easy for the church to track these numbers and view them in a meaningful way on a graph.

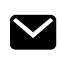

Still need help? Contact Us (#)

Last updated on March 27, 2020

© eAdventist (http://www.eadventist.net) 2024. Powered by Help Scout (https://www.helpscout.com/knowledge-base/?co=eAdventist&utm\_source=docs& utm\_medium=footerlink&utm\_campaign=Docs+Branding)

## MESSAGING LIST

## Messaging Lists - Create a List

It only takes a few steps to create a new **Messaging List -** a powerful way to communicate by email and text messaging.

#### 1. Create the list

Choose the "messaging lists" menu option (under the "Reports & Tools" menu section). On the **Messaging Lists** page, click the "New list" button.

| HOME            | LISTS            |                                   |     |               |         | Ø he                               | e A contraction is t<br>tractices for churches<br>Brian Ford Logout |
|-----------------|------------------|-----------------------------------|-----|---------------|---------|------------------------------------|---------------------------------------------------------------------|
| CONTACTS        | New list         | LIST                              | ¢   | <b>EMAILS</b> | † TEXTS | AUDIENCE                           | CREATED                                                             |
| ORGANIZATIONS   | 1 Mea<br>Ch      | dow Glade News<br>urch newsletter | @   | 5             | 0       | Meadow Glade SDA Church            | 04/16/2018                                                          |
|                 | 2 Test<br>For    | list<br>testing purposes only     | @ 0 | 20            | 2       | Meadow Glade SDA Church            | 04/17/2014                                                          |
| SUBSCRIPTIONS   | 3 Past<br>NP     | t <mark>ors</mark><br>UC pastors  | @   | 0             | 2       | Pastor +3 others                   | 03/30/2018                                                          |
| REPORTS & TOOLS | 4 Con            | <u>f Newsletter</u><br>wsletter   | @   | 0             | 0       | Oregon Conference of SDA +2 others | 01/07/2014                                                          |
| reports         | Showing 1 to 4 o | f 4 entries                       |     |               |         |                                    |                                                                     |

If your eAdventist account has access to more than one church, you will need to choose from them.

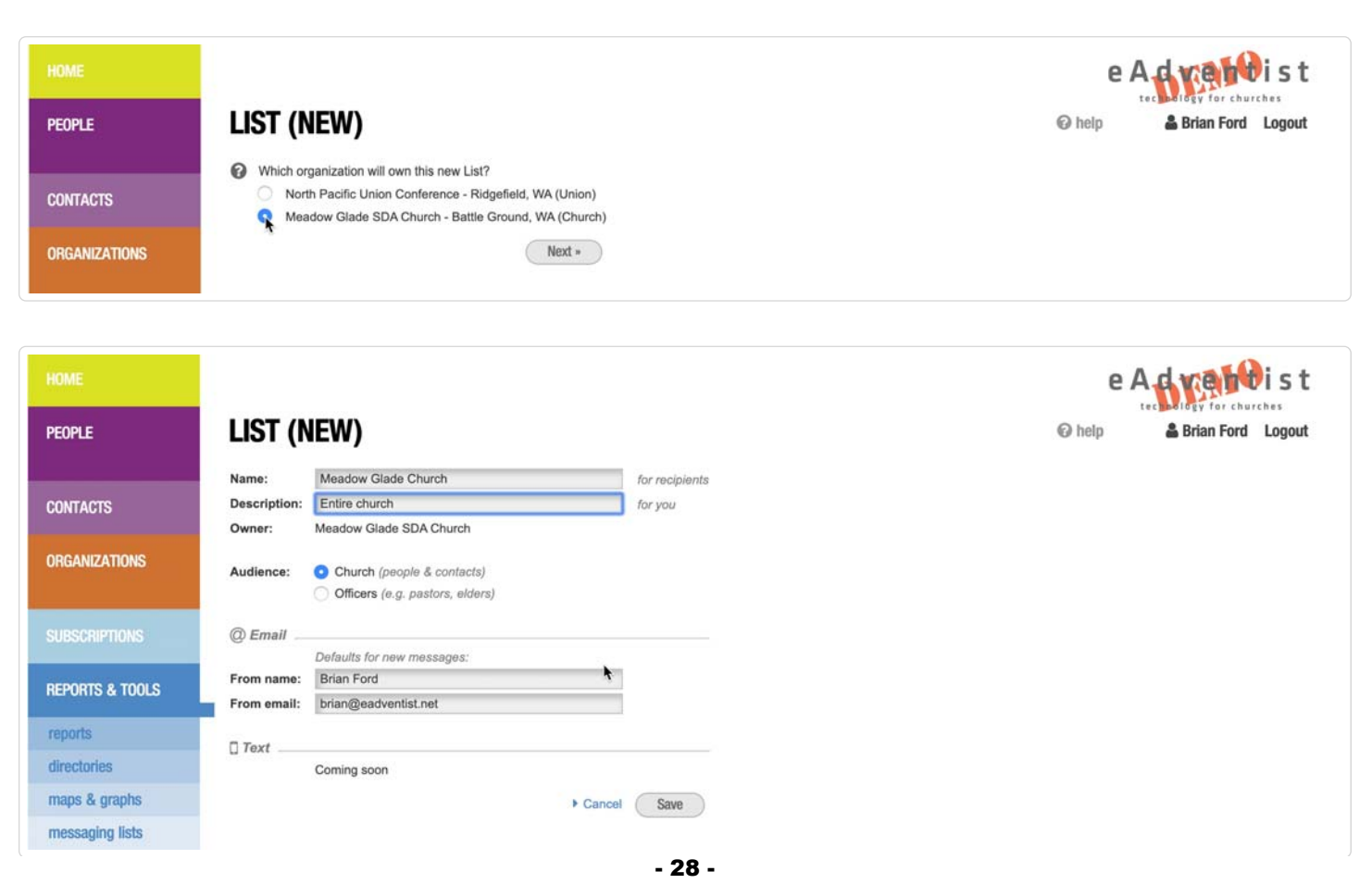

The **From name** and **From email** are required. Each time you create a Message, you have the option to use the defaults or enter a different name and email.

#### 2. Add your audience

On the **Messaging List** page, the "Audience" box shows who is on your list. You can add Subscribers from both the **People** (members and nonmembers of your church)and **Contacts** (visitors, interests, former members, etc.) sections of eAdventist.

| HOME            |                                                                                 | e                       | Adventist                | t       |
|-----------------|---------------------------------------------------------------------------------|-------------------------|--------------------------|---------|
| PEOPLE          | LIST                                                                            | Ø help                  | Brian Ford Logou         | ıt      |
| CONTACTS        | List: Meadow Glade Church – Entire church Owner: Meadow Glade SDA Church Church | Audience                | scribers Add subscribers | D       |
| ORGANIZATIONS   | Church(es): Meadow Glade SDA Church Edit Churches                               | People<br>Subscribers   | Total Email Text         | et<br>D |
| SUBSCRIPTIONS   | SMS phone: > request an SMS number                                              | Unsubscribed            | 0                        | -       |
| REPORTS & TOOLS |                                                                                 |                         | Add subscribers          | D       |
| reports         | _                                                                               | Contacts<br>Subscribers | o o o                    | 11<br>0 |
| directories     |                                                                                 | Bounced                 | - 0 0                    | D       |
| maps & graphs   |                                                                                 | Unsubscribed            | 0 — —                    | -       |
| messaging lists | •                                                                               | Total                   | 0 0 0                    | 0       |
| export data     |                                                                                 |                         |                          |         |
| Admin           | @ Emails 0 Templates (0) Texts (beta) 0 Images (email) Files (email)            |                         |                          |         |
|                 | New Email                                                                       |                         |                          |         |
|                 | EMAIL MESSAGE VER TO EDITED SENT REC                                            | IPIENTS                 | REPLICATE                |         |
|                 | No data available in table                                                      |                         |                          |         |
| SEVENTHON       | No entries found                                                                |                         |                          |         |

Click the "Add subscribers" button to see the people in your audience who have email addresses. You can subscribe them one-by-one or click the "Subscribe all" button. Each message you send will include an "Unsubscribe" link that they can use to unsubscribe from the list, if they choose to.

|                 |                                             | e A d vent        | ist    |
|-----------------|---------------------------------------------|-------------------|--------|
| PEOPLE          | ADD SUBSCRIBERS @ help                      | Brian Ford - Test | Logout |
|                 | List: Meadow Glade News - Church newsletter | Audience          |        |
| CONTACTS        | Owner: Meadow Glade SDA Church              | Add subscribers   | 252    |
|                 | Organizations: - All -                      | Subscribers       | 0      |
| ORGANIZATIONS   | Back to List Add all                        | Bounced           | 0      |
|                 |                                             | Unsubscribed      | 0      |
|                 |                                             | Followers         | 0      |
| REPORTS & TOOLS |                                             | Bounced           | 0      |
|                 |                                             | Unfollowed        | 0      |
| reports         |                                             | Total             | 0      |
| directories     |                                             |                   |        |
| email lists     | Show 50 ¢ entries                           | Search:           |        |
| anna 8 annaha   | NAME 🔺 EMAIL 🌢 PROBLEM 🗄 🖨                  | CHURCH            |        |

| maps & graphs       |                            |                                                   |                             |
|---------------------|----------------------------|---------------------------------------------------|-----------------------------|
|                     | Master, 210 North          | <ul> <li>ann annan Barrat can</li> </ul>          | add Meadow Glade SDA Church |
|                     | Antonia Michael II         | <ul> <li>prime/"inges.com</li> </ul>              | add Meadow Glade SDA Church |
|                     | Atlant. Terms. 8           | <ul> <li>termaligniĝast con</li> </ul>            | add Meadow Glade SDA Church |
|                     | Arran. Here. J             | <ul> <li>arrantiti "ginatrasi care</li> </ul>     | add Meadow Glade SDA Church |
|                     | Back. Transa Wilson Andrea | <ul> <li>aprime or sign at each</li> </ul>        | add Meadow Glade SDA Church |
|                     | Baltom. Roserva.f          | <ul> <li>rasers tabaségerai con</li> </ul>        | add Meadow Glade SDA Church |
|                     | Basedin Jinta              | <ul> <li>aprincipant out</li> </ul>               | add Meadow Glade SDA Church |
| 1                   | Receipto Tatar             | <ul> <li>printmonthalppration</li> </ul>          | add Meadow Glade SDA Church |
|                     | Record, Jacob W            | <ul> <li>Bank Samuel (10) "@ethod cars</li> </ul> | add Meadow Glade SDA Church |
| ADVENTIST<br>CHURCH | Berrall, Scholarty         | <ul> <li>Mentry Second College al com-</li> </ul> | add Meadow Glade SDA Church |
| GRANAT              | Berrat. Pacifi             | <ul> <li>participation out</li> </ul>             | add Meadow Glade SDA Church |
|                     | Boulde James               | <ul> <li>passingermant on</li> </ul>              | add Meadow Glade SDA Churc  |
|                     | Box Junio                  | <ul> <li>assistance generation</li> </ul>         | add Meadow Glade SDA Church |
|                     | and the second second      |                                                   |                             |

Click the "Subscribers" link to see the complete list of subscribers. You can unsubscribe them, if necessary.

|                 |                             |                                                |   |            |             |        | e A d veh               | ði s t   |
|-----------------|-----------------------------|------------------------------------------------|---|------------|-------------|--------|-------------------------|----------|
| PEOPLE          | SUBSCRIBERS                 |                                                |   |            |             | 🛛 help | Brian Ford - Tes        | t Logout |
|                 | List: Meadow Glade New      | ws – Church newsletter                         |   |            |             |        | Audience                |          |
| CONTACTS        | Owner: Meadow Glade SD.     | A Church                                       |   |            |             |        | Add subscribers         | 249      |
|                 | Subscribers: - All -        | •                                              |   |            |             |        | Subscribers             | 3        |
| ORGANIZATIONS   |                             | Back to List                                   |   |            |             |        | Bounced<br>Unsubscribed | 0        |
|                 |                             |                                                |   |            |             |        | Followers               | 0        |
| REPORTS & TOOLS |                             |                                                |   |            |             |        | Bounced                 | 0        |
|                 |                             |                                                |   |            |             |        | Unfollowed              | 0        |
| eports          |                             |                                                |   |            |             |        | Total                   | 3        |
| lirectories     |                             |                                                |   |            |             |        |                         |          |
| email lists     | Show 50 \$                  | entries                                        |   |            |             |        | Search:                 |          |
| maps & graphs   | NAME                        | EMAIL                                          | ÷ | SINCE      |             |        | CHURCH                  |          |
|                 | Assorbs Shells              | <ul> <li>spinadjorman od</li> </ul>            |   | 04/17/2018 | unsubscribe | Meadow | Glade SDA Church        |          |
|                 | Recetts / New               | <ul> <li>anterioscontradigenet cont</li> </ul> |   | 04/17/2018 | unsubscribe | Meadow | Glade SDA Church        |          |
|                 | Famil Altern Series (Br     | International com                              |   | 04/17/2018 | unsubscribe | Meadow | Glade SDA Church        |          |
|                 | Showing 1 to 3 of 3 entries |                                                |   |            |             |        | Previous                | 1 Ne     |

The "Unsubscribed" link shows a list of people that have unsubscribed themselves or been unsubscribed by you. The "Bounce" link shows any subscribers that eAdventist has been unable to deliver a message to.

The "Audience" box shows the total number of Subscribers - both People and Contacts that your messages will reach.

#### Ready to send

You're ready to create your first Message! Just click the "New Message" button.

#### Adding other List users

You can allow other people in your church or conference to use the List. Click the "Edit Users" button to add them.

e A dycendist

|                 |                                                          |                     |          |                    |            |           |        | te                    | choology     | for churc          | hes         |
|-----------------|----------------------------------------------------------|---------------------|----------|--------------------|------------|-----------|--------|-----------------------|--------------|--------------------|-------------|
| PEOPLE          | LIST                                                     |                     |          |                    |            |           |        | help 🗸                | 🛔 Br         | rian Ford          | Logo        |
| CONTACTS        | List: Sandy Seventh-Day Adver<br>Owner: Sandy SDA Church | ntist Church - Comm | unity Co | ntacts / Church Fa | mily       | ħ         | Au     | dience                |              |                    |             |
|                 | Church(es): Sandy SDA Church                             |                     |          |                    | Edit Churc | hes       |        | 3 potential subscribe | ers A        | dd subscr          | bers        |
| RGANIZATIONS    | Users: Brian Ford @ [] +3 others                         |                     |          |                    | Edit Users |           | Sul    | People                | Total        | Email<br>163       | Text<br>113 |
|                 | @ Email                                                  |                     |          |                    |            |           | Bo     | unced                 | -            | 13                 | 8           |
| UBSCRIPTIONS    | Welcome: People – n/a Contacts                           | Customize           |          |                    |            |           | Un     | subscribed            | 5            | -                  |             |
| EPORTS & TOOLS  | Text                                                     |                     |          |                    |            |           |        |                       | A            | ldd subscr         | bers        |
| eports          | Welcome: People > Customize                              | Contacts Custo      | omize 🏥  |                    |            |           | 2.4    | Contacts              | Total<br>642 | Email              | Text        |
| irectories      | SMS Phone: +                                             | select •            |          |                    |            |           | Bo     | eunced                | -            | 46                 | 425         |
| naps & graphs   |                                                          | Back to Church      | h 🕨 Hist | ory Edit List      |            |           | Un     | subscribed            | 0            | 177                | -           |
| nessaging lists |                                                          |                     |          |                    |            |           | Tot    | al                    | 823          | 576                | 542         |
| export data     |                                                          |                     |          |                    |            |           |        |                       |              |                    |             |
| ADMIN           | @ Emails 53 Texts 15                                     | @ Templates         | 3        | 💷 vCard            |            |           |        |                       |              |                    |             |
| -               | New Email                                                |                     |          |                    |            |           |        |                       |              |                    |             |
|                 | EMAIL MESSAGE                                            | VER                 | то       | SENT               | RECIPIENTS | DELIVERED | OPENED | REPLICATE             | CRI          | EATED              |             |
| 4               | John Guher Vewing                                        | 3                   | list     | 07/30/2022         | 240        | 100%      | 39%    | Ē                     | 07/3<br>Joi  | 30/2022<br>n Beaty |             |
| Le .            | Prover Request from Ends Peper                           | 3                   | list     | 07/30/2022         | 240        | 100%      | 38%    | G                     | 07/3<br>Jor  | 30/2022<br>n Beaty |             |
| Seventh-day     |                                                          |                     |          |                    |            |           | 12244  | -                     | 07/2         | 28/2022            |             |

Choose the appropriate permissions. "List admin" can change anything on the LIst, "Sender" can manage Subscribers and send messages.

| HOME            |                             |                                                     |                |                                | e A c      | rebe         | ist    |
|-----------------|-----------------------------|-----------------------------------------------------|----------------|--------------------------------|------------|--------------|--------|
| PEOPLE          | LIST USERS                  |                                                     |                |                                | help 🗸     | 🌡 Brian Ford | Logout |
| CONTACTS        | List: Sandy Seventh-Day Adv | ventist Church – Community Contacts / Church Family |                |                                |            |              |        |
| ORGANIZATIONS   | Users                       |                                                     | <b>k</b>       |                                |            |              |        |
| SUBSCRIPTIONS   | User: Judi Carson           | ¢ Add EMAIL                                         | MOBILE         |                                | PERMISSION |              |        |
| REPORTS & TOOLS | Brian Ford                  | trian@eadventist.net                                | • 360-606-7885 | O List admin                   | Sender     |              | Û      |
| reports         | Jon Beaty                   | <ul> <li>jon@sandyadventistchurch.org</li> </ul>    |                | List admin                     | O Sender   |              | Û      |
| directories     | Danielle Iseminger          | <ul> <li>dcreedy@gmail.com</li> </ul>               |                | 🔾 List admin                   | Sender     |              | Û      |
| maps & graphs   | Diego Silva                 | depo@sandyabenlisithunh.org                         | \$40-729-0818  | <ul> <li>List admin</li> </ul> | O Sender   |              | Û      |
| messaging lists |                             |                                                     |                |                                |            |              |        |

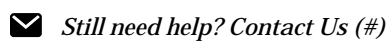

Last updated on May 26, 2023

#### **RELATED ARTICLES**

- Email Getting Started (/article/154-sending-an-email-message)
- Texting Initial Setup (/article/169-set-up-text-messaging)

# PASTORS NOTES

## **Pastor Notes**

Pastors can save private notes in a Person's record by setting "Who can see this?" to "Local church pastor(s)". To protect the privacy and confidentiality of members, these notes are **not** visible to church clerks, conference staff or pastors of other churches.

| HOME                                                     |                                                                                                    |                                                                                      |                                           |                                                                                                    | 6         | A dyce wist         |
|----------------------------------------------------------|----------------------------------------------------------------------------------------------------|--------------------------------------------------------------------------------------|-------------------------------------------|----------------------------------------------------------------------------------------------------|-----------|---------------------|
| PEOPLE                                                   | PERSON                                                                                                    |                                                                                      |                                           |                                                                                                    | Ø help    | & Brian Ford Logout |
| search<br>advanced search<br>person labels<br>new family | Salutation:<br>Last name:<br>First name:<br>Middle/Suffix:<br>Legal name:<br>Former/Maiden:<br>Email (personal): | Mr.<br>Flintstone<br>Fred                                                            | Church:<br>Status:<br>Gender:<br>Marital: | <ul> <li>Anchorage Northside SDA Church - since 0<br/>Member</li> <li>by Reclaim</li> <li>since 04/01/2017</li> <li>Male</li> <li>Married</li> </ul> | 4/01/2017 | 2                   |
| transfers<br>tags<br>committees<br>CONTACTS              | Mobile phone:<br>Work phone:                                                                                     | Add Note Fred's brother suffers from depression.                                     |                                           | ٩                                                                                                    | on        | ▶ add               |
| ORGANIZATIONS                                            | Family Unit Add a note                                                                                           | Happened on: <u>11/01/2017</u> m/d/yyyy<br>Who can see this?: Local Church Pastor(s) | •                                         |                                                                                                    | es Tags   | Lists               |
| SUBSCRIPTIONS                                            |                                                                                                    |                                                                                      |                                           | Save Cancel                                                                                                    |           |                     |
| REPORTS & TOOLS                                          |                                                                                                    |                                                                                      |                                           |                                                                                                    |           |                     |
| ADMIN                                                    |                                                                                                    |                                                                                      |                                           |                                                                                                    |           |                     |

For example, Pastor Sid adds a note about Manny -- a member of Diego SDA Church. If Manny transfers to another church, his new pastor will **not** see this note. If Pastor Sid moves to another church, the new pastor who replaces him **will** be able to see the note.

Still need help? Contact Us (#)

Last updated on November 2, 2017

© eAdventist (http://www.eadventist.net) 2024. Powered by Help Scout (https://www.helpscout.com/knowledge-base/?co=eAdventist& utm\_source=docs&utm\_medium=footerlink&utm\_campaign=Docs+Branding)

## CONTACTS

## **Contacts - the Basics**

Contacts is the ideal part of eAdventist for recording:

- visitors
- interests
- members of other churches
- business contacts
- ministry partners

Contacts in eAdventist are designed to provide compatibility with Disciples (getdisciples.com (http://getdisciples.com/)).

#### Owner

Like **Committees** and **Tags**, contacts are "local" to each organization - the conference has it's own contacts and does not see contacts belonging to churches. A pastor with multiple churches can choose which church to assign a contact to. The conference clerk is able to view each church's contacts in order to answer questions and provide help.

#### Source

Knowing how a person first visited or contacted your church will help your team decide the best followup - letter/email, personal visits, Bible studies, event invitations, event/ministry information. Use this information to see which outreach is most effective in your church.

#### **Interest level**

Each contact's interest may vary over time. Use this information to prioritize and plan the best way to reach out to them.

#### Status

Track each contact's progress toward joining your church family. Use this information to provide action lists to your "interest" ministry team.

#### Birthdate/Age group

If a contact chooses not to provide their birth date, use Age Group instead to help your ministry team.

#### Notes

Record visits, requests, background information, etc. and use **Search** to find this information later. This is also a good place to record **Attendance** of services or events until that feature is added.

#### Timeline

A quick overview of previous activity for each contact.

#### **Coming soon to Contacts**

- Attendance record visitor participation in services and events
- Relationships to members or other contacts (e.g. spouse, parent, child, sibling, friend)
- Reminders coordinate your ministry team's followup
- Expiration date focus on "fertile ground" by expiring inactive contacts (e.g. 2+ years without response or contact)
- Member logins will enable your ministry team to use eAdventist for visitor/interest care

Still need help? Contact Us (#)

Last updated on July 30, 2020

© eAdventist (http://www.eadventist.net) 2024. Powered by Help Scout (https://www.helpscout.com/knowledge-base/?co=eAdventist& utm\_source=docs&utm\_medium=footerlink&utm\_campaign=Docs+Branding)

## myEADVENTIST

## About myEADVENTIST

myEADVENTIST is a mobile-friendly web app that provides the people in each church family with:

- the Membership Profiles of the people in their family
- the ability to update these Membership Profiles (optional)
- links to resources (e.g. web site, Facebook, streaming, AdventistGiving, etc.)
- all Church Officers, with contact info
- upcoming Church Events
- a Church Directory (optional)
- Church/School finder (coming soon)
- Tools for pastors and ministry leaders (coming soon)

The app is currently available as a web app that works equally well on phones, tablets and PCs.

| +OME                                                                                                    | HOME                                                      | eadventest net<br>my <b>EADVE</b> | NTIST                | 5 G                                                                                                    |                |
|----------------------------------------------------------------------------------------------------|-----------------------------------------------------------|-----------------------------------|----------------------|----------------------------------------------------------------------------------------------------|----------------|
| CHURCH                                                                                                    |                                                           |                                   | - <u>.</u>           | •                                                                                                    |                |
| PEOPLE                                                                                                    |                                                           |                                   |                      |                                                                                                    |                |
| TOOLS                                                                                                    | MEADOW GLA                                                | ADE SDA CHURCH                    |                      |                                                                                                    |                |
|                                                                                                    | meadowgladesdachurch⊚gmail.com -<br>f                     | 360-1<br>CN 3                     | 387-2265 e A d v e n | tist                                                                                                    |                |
|                                                                                                    | EVENTS<br>Church Service<br>The Secret - Elder Dan Linnud |                                   | 07/24/2021           | > wy assistent for                                                                                                    | myEADVENT      |
| According to the second second s                                                                                                    |                                                           | .og out                           |                      | MEADOW GLJ<br>Headsheldersler her highert de<br>Fill<br>Headsheldersler her highert de<br>The Garder - Citier Dan Lennet | ADE SDA CHURCH |
| Control Berrier<br>Dis Source Berrier<br>Dis Source Date Char<br>Control Berrier<br>Dis Source Date Char<br>Control Date Char<br>Control Da | 0.0                                                       |                                   |                      |                                                                                                    |                |
| Anna Chru Anto Han Anna Park<br>Seventist Church                                                                                                    |                                                           | nog out                           | See Adarts           | en day<br>it Overdh                                                                                                    | ling size      |
| A = 0     A     A                                                                                                    |                                                           |                                   |                      |                                                                                                    |                |

### **Getting started**

Each church can begin using myEADVENTIST with these easy steps:

- 1. Enable myEADVENTIST and choose optional features
- 2. Invite members (by email) to activate their accounts
- 3. Members activate their accounts

### Using the app

Members can access the app by opening the browser on their phone, tablet or PC and going to my.eadventist.net (https://my.eadventist.net). For easier access on phone or tablet, you can add the app to your home screen. This creates an icon and allows you to use TouchID or FaceID to sign in. For easier access on a PC, save the URL in your Favorites or on your desktop.

Still need help? Contact Us (#)

Last updated on April 25, 2023

© eAdventist (http://www.eadventist.net) 2024. Powered by Help Scout (https://www.helpscout.com/knowledge-base/?co=eAdventist& utm\_source=docs&utm\_medium=footerlink&utm\_campaign=Docs+Branding)

## Configuring myEADVENTIST for Your Church

The pastor or church clerk of each church can enable the myEADVENTIST app and choose the optional features on the "Settings" tab of the **Church Admin** screen.

| HOME                   | CHURCH ADMIN                                                 |                                       | e A d v e n t i s t<br>technology for churches<br>help & Brian Ford Logout |
|------------------------|--------------------------------------------------------------|---------------------------------------|----------------------------------------------------------------------------|
| CONTACTS               | Name: Meadow Glade SDA Church « Oregon (<br>Org type: Church | Conference of SDA<br>Back to Churches |                                                                            |
| ORGANIZATIONS          | Settings Lists (0) Tags (10)                                 | Committees (10) Users (2)             |                                                                            |
| SUBSCRIPTIONS          | myEADVENTIST App                                             | myEADVENTIST Events                   | Mission groups                                                             |
| REPORTS & TOOLS        | Enable 🗹                                                     | A Church Service 07/04/2024           |                                                                            |
| ADMIN                  | Features Church directory                                    | The Secret - Elder Dan Linrud         | Involvement categories(0)                                                  |
| user accounts          | Save                                                         |                                       |                                                                            |
| churches               | Accounts Active 1                                            |                                       |                                                                            |
| close quarter          | O To invite 501                                              |                                       |                                                                            |
| roles                  | Invited     O     Expired     O                              |                                       |                                                                            |
| email addresses search | Disabled 0     Not eligible 1412                             |                                       |                                                                            |
| 4                      | Invitation Invitation                                        |                                       |                                                                            |
| Seventh-day            | Reports <ul> <li>Profile changes</li> </ul>                  | Add event                             |                                                                            |

### **Optional features**

#### **Church Directory**

This enables the "People" section of the app, which is an online church directory. It allows members to look up names and contact info for other members. This online church directory uses the same member privacy settings as the printed **Church Directory**. For example, the following are **NOT** displayed:

- confidential addresses
- unlisted phones
- unlisted mobile phones
- unlisted email
- families with "Include in directory" unchecked
- mobile phone and email for children

#### **Profile Update**

Each member can view their membership record in the "Profile" section of the app. This option allows the member to update many of the fields in their Profile. The "Primary contact" and "Spouse" can also see the Profiles for any other people in the Family. This option allows them to update the other Profiles in their Family, as well. The **Profile Changes** screen allows the church clerk to monitor these changes easily.

#### **Customize the Invitation email**

Tailor the invitation email for your church by clicking the "Customize" link. The first paragraph and the closing line can be customized.

| HOME            |               |                                                                                                    |                                  | eAdventist        |
|-----------------|---------------|----------------------------------------------------------------------------------------------------|----------------------------------|-------------------|
| PEOPLE          | CUSTOM        | IZE INVITATION                                                                                                    | 🕜 help                           | Brian Ford Logout |
|                 | Name: Bonners | Ferry Adventist Church « Upper Columbia Conference of SDA                                                                                                    |                                  |                   |
| CONTACTS        |               |                                                                                                    |                                  |                   |
| ORGANIZATIONS   |               | e A d v e n t i s t                                                                                                    |                                  |                   |
| SUBSCRIPTIONS   |               | Hi FirstName,                                                                                                    |                                  |                   |
| REPORTS & TOOLS | \$            | Bonners Ferry Adventist Church has created a myEADVENTIST account for you and it's ready to activate.<br>You will be able to use the account to manage your membership profile and subscriptions to mail, email and text messages. |                                  |                   |
| ADMIN           |               | Activate my account                                                                                                    |                                  |                   |
| user accounts   |               | Heads up! You have 3 days to accept this invitation. After that, you'll need to ask for a new one.                                                                                                    |                                  |                   |
| churches        |               | If you have any questions about the myEADVENTIST app, contact help@eaoventist.net.                                                                                                    |                                  |                   |
| close quarter   | \$            | Bonners Ferry Adventist Church                                                                                                    |                                  |                   |
| roles           |               | eAdventist by North American Division                                                                                                    |                                  |                   |
| email addresses |               |                                                                                                    |                                  |                   |
| search          |               |                                                                                                    |                                  |                   |
| 4               | <u></u>       | \$                                                                                                    | Back to Church<br>Back to Church | J                 |

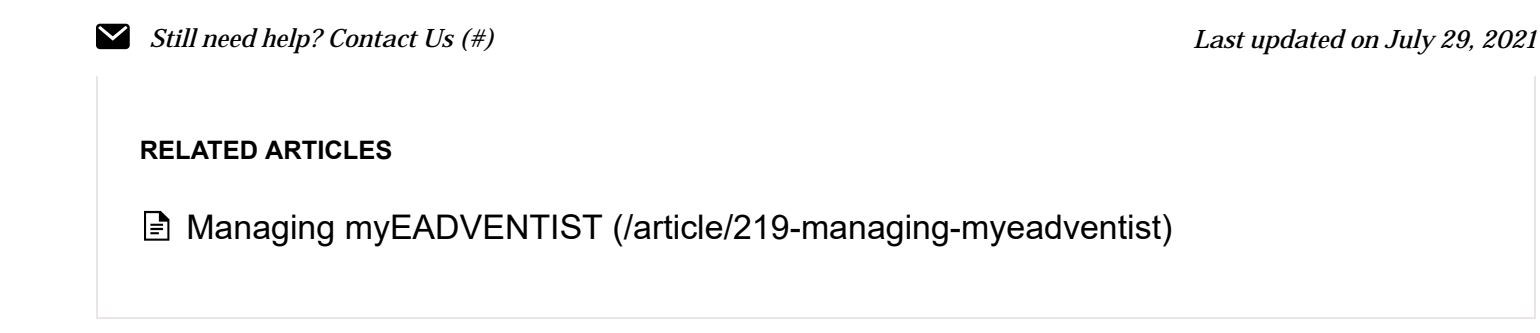

© eAdventist (http://www.eadventist.net) 2024. Powered by Help Scout (https://www.helpscout.com/knowledge-base/?co=eAdventist& utm\_source=docs&utm\_medium=footerlink&utm\_campaign=Docs+Branding)

## Managing myEADVENTIST

The pastor or church clerk can create and manage myEADVENTIST accounts using the Church Admin screen.

| HOME            |                                                              |                               | e A d v e n t i s t       |
|-----------------|--------------------------------------------------------------|-------------------------------|---------------------------|
| PEOPLE          | CHURCH ADMIN                                                 |                               | Phelp & Brian Ford Logout |
| CONTACTS        | Name: Meadow Glade SDA Church « Oregon C<br>Org type: Church | Conference of SDA             |                           |
| ORGANIZATIONS   |                                                              |                               |                           |
|                 | Settings Lists (0) Tags (10)                                 | Committees (10) Users (2)     |                           |
| SUBSCRIPTIONS   | myEADVENTIST App                                             | myEADVENTIST Events           | Mission groups            |
| REPORTS & TOOLS | Enable 🗹                                                     | Church Service 07/24/2021     |                           |
| ADMIN           | Features Church directory<br>Profile update                  | The Secret - Elder Dan Linrud | Involvement categories(0) |
| user accounts   | Save                                                         |                               |                           |
| churches        |                                                              |                               |                           |
| close quarter   | Accounts                                                     |                               |                           |
| roles           | <ul> <li><u>To invite</u> 501</li> <li>Invited 0</li> </ul>  |                               |                           |
| email addresses | • Expired 0                                                  |                               |                           |
| search          | Disabled 0     Not eligible 1412                             |                               |                           |
|                 | Invitation + Customize 💮                                     |                               |                           |
| Saugath day     | Reports   Profile changes                                    | Add event                     |                           |

#### **Inviting members**

Click the "To invite" link to see the members and nonmember that have email addresses. Select the people to invite and click the "Invite selected" button.

| HOME              |                                      |                                   |                    |                           |      | e A d v | entist |
|-------------------|--------------------------------------|-----------------------------------|--------------------|---------------------------|------|---------|--------|
| PEOPLE            | TO INVITE<br>Meadow Glade SDA Church |                                   |                    | Chelp 🍰 Brian Ford Logout |      |         |        |
| CONTACTS          | Invite selected                      | Select all     Select none     Ba | ck to Church Admin |                           |      |         |        |
| Record Contenants | # 🔺                                  | NAME                              | ¢                  | EMAIL                     | ¢    | MOBILE  | STATUS |
| ORGANIZATIONS     | 1                                    | in the second                     | •                  | -                         | •    | -       |        |
|                   | 2 🗆                                  |                                   | •                  |                           |      |         |        |
| SUBSCRIPTIONS     | 3                                    |                                   | •                  |                           |      |         |        |
| REPORTS & TOOLS   | 4                                    |                                   | •                  |                           | • ** |         |        |
|                   | 5 🗆                                  |                                   | •                  |                           |      |         |        |
| ADMIN             | 6 🗆                                  |                                   | •                  |                           |      |         |        |
| user accounts     | 7                                    |                                   | •                  |                           |      |         |        |
| churches          | 8                                    |                                   | •                  |                           |      |         |        |
| close quarter     | 9 🗆                                  |                                   | •                  |                           | •    |         |        |
| roles             | 10 🗆                                 |                                   | •                  |                           |      |         |        |
| email addresses   | 11                                   |                                   | •                  |                           |      |         |        |
| coarch            |                                      |                                   | . 44 .             |                           |      |         |        |

| ocaron           | 12 |   | <ul> <li>anti-different are</li> </ul>      |                     |
|------------------|----|---|---------------------------------------------|---------------------|
|                  | 13 |   | • mail and the set                          | • 101-101-101       |
| Seventh-day      | 14 |   | <ul> <li>manufacture descent and</li> </ul> | <ul> <li></li></ul> |
|                  | 15 |   | International and                           | •                   |
| Advantist Church |    | - |                                             |                     |

The invitation email contains a link to activate the member's new myEADVENTIST account.

| HOME            |                                                                                                    | e              | Adventist         |
|-----------------|----------------------------------------------------------------------------------------------------|----------------|-------------------|
| PEOPLE          | CUSTOMIZE INVITATION                                                                                                    | 🕜 help         | Brian Ford Logout |
|                 | Name: Bonners Ferry Adventist Church « Upper Columbia Conference of SDA                                                                                                    |                |                   |
| CONTACTS        |                                                                                                    |                |                   |
| ORGANIZATIONS   | e A d v e n t i s t                                                                                                    |                |                   |
| SUBSCRIPTIONS   | Hi FirstName,                                                                                                    |                |                   |
| REPORTS & TOOLS | Bonners Ferry Adventist Church has created a myEADVENTIST account for you and it's ready to activate.<br>You will be able to use the account to manage your membership profile and subscriptions to mail, email and text messages. |                |                   |
| Admin           | Activate my account                                                                                                    |                |                   |
| user accounts   | Heads up! You have 3 days to accept this invitation. After that, you'll need to ask for a new one.                                                                                                    |                |                   |
| churches        |                                                                                                    |                |                   |
| close quarter   | Bonners Ferry Adventist Church                                                                                                    |                |                   |
| roles           | eAdventist by North American Division                                                                                                    |                |                   |
| email addresses |                                                                                                    |                |                   |
| search          |                                                                                                    |                |                   |
| 4               |                                                                                                    | lack to Church |                   |

Each invitation is valid for 72 hours (3 days), then expires. Any member with an expired invitation can easily be reinvited.

Members can also be invited (or re-invited) individually on the Person screen.

Still need help? Contact Us (#)

Last updated on March 2, 2022

© eAdventist (http://www.eadventist.net) 2024. Powered by Help Scout (https://www.helpscout.com/knowledge-base/?co=eAdventist& utm\_source=docs&utm\_medium=footerlink&utm\_campaign=Docs+Branding)

# USER AUTHORIZATION FORM

## e A d v e n t i s t

technology for churches

#### USER ACCOUNT AUTHORIZATION

Please create an eAdventist.NET user account for:

First and last name of user (Please print or type)

Email address (Please print or type)

with the following role:

Church clerk (read-only)

\_\_\_\_ Church clerk

\_\_\_\_ Church secretary

I will not disclose my password to anyone. If I am aware that my password is being used by anyone else for any reason, I will notify the authorized person at the conference office and request an immediate password change. I also will not give out information from the membership database to unauthorized persons. I understand that if I disclose my password to anyone or give out unauthorized data, my right to use the membership database may be discontinued.

Pastor (read-only)

Other

User signature

Date

I, the  $\Box$  pastor (for church clerk/secretary),  $\Box$  conference secretary/HR (for pastor), authorize the person named above to

have the access specified to the membership data for following organization:

Church name (Please print or type)

Authorizing signature

Date

Please mail or fax this form to your conference user administrator or conference clerk.